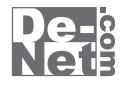

# パソコン日記3

# 取り扱い説明書

ユーザー登録はこちら http://www.de-net.com/pc

L DE-227

製品ご利用前に必ずお読みください。 この取り扱い説明書は大切に保管してください。

※シリアルナンバーを再発行することはできません。 シリアルナンバーはアップデートファイルをダウンロードする際などに必要となります。

| 日次                 |       |
|--------------------|-------|
| 日久                 |       |
| ○動作環境・その他          | 02    |
| ○インストール・アンインストール方法 | 03~04 |
| ○起動方法              | 05    |
| ○画面・各部の説明          | 06~17 |
| ○日記をつける(日記帳)       | 18~24 |
| ○日記をつける(写真日記)      | 25~27 |
| ○その他の機能・操作説明       | 28~42 |
| OQ&A               | 43~45 |
| ○ユーザーサポート          | 47    |

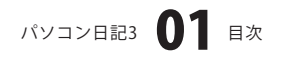

# 動作環境・その他

### 動作環境

| 对応 PC  | メーカーサボートを受けられる Windows バソコン                       |
|--------|---------------------------------------------------|
| OS     | Windows XP(Home/Pro) / Vista                      |
|        | ※日本語版 OS の 32 ビット版専用ソフトです。64 ビット版の OS に対応しておりません。 |
|        | ※日本語版 OS 専用ソフトです。OS が正常に動作している環境でお使いください。         |
|        | 対応 OS の動作環境を満たした環境でのご利用が前提となります。                  |
|        | 最新のサービスパック及びアップデートがされている環境でお使いください。               |
|        | ServerOS には対応しておりません。管理者権限を持ったユーザーでお使いください        |
|        | マイクロソフトのサポート期間が終了している OS での動作は保証いたしません。           |
| CPU    | Pentium II 以上 (Windows Vista の場合は 800MHz 以上 )     |
| メモリ    | 256MB 必須 512MB 以上推奨 (Windows Vista の場合は 1GB 必須 )  |
| ディスプレイ | 1024×768 以上の解像度で色深度 16bit High Color 以上表示可能なもの    |
| CD-ROM | 倍速以上                                              |
| ードディスク | 100MB 以上の空き容量(インストール時)※これ以外にデータの保存の為の容量が必要となります。  |
| プリンター  | A4 / B5 サイズの用紙に印刷可能なレーザーもしくはインクジェットプリンター          |
|        | インターネット環境必須(ブロードバンド推奨)                            |
|        | Internet Explorer 6 以上が正常に動作している環境                |
|        | ※本ソフトに関する最新情報の確認やアップデートを行う際にインターネット環境が必要となります。    |

ご注意

ハ-

- ※取込画像形式は、BMP/GIF/JPEG/PNG/TIFFファイルです。画像ファイルは、一般的なWindows標準のファイルを基準としています。 特殊なファイルは、本ソフト上では正常に取込めない場合があります。予めご了承ください。
- ※文字の書体はお使いのパソコンにインストールされているフォントの中から選んで使用することができます。本ソフトにはフォントは収録されて おりません。
- ※同じユーザー名の登録はできません。
- ※本ソフトはパスワード機能を備えております。設定したパスワードを忘れてしまった場合、データを開くことができなくなってしまいますので ご注意ください。
- ※本ソフトのバックアップデータをCD-R等の外部メディアへ保存する場合には、外部メディアに対応したドライブやソフトが、別途必要になります。
  ※海外で撮影された写真につきましては、時差の関係で正しく日付が表記されない場合があります。
- ※本ソフトは他のソフトとの互換機能はありません。また、「パソコン日記2」でバックアップしたデータを本ソフトで復元することはできますが、 本ソフトでバックアップしたものを「パソコン日記2」で復元することはできません。
- ※大量のデータを登録した際には、パソコンの動作等に遅延がみられる場合があります。

印刷時のご注意

- ※WindowsOS、プリンタードライバー等は更新した状態でお使いください。また、パソコンやプリンター自体のトラブルにつきましては、 各メーカー様へお尋ねください。
- ※パソコンとプリンター等周辺機器の環境、設定等によっては、正常に印刷を行うことができない場合もあります。
- (複合機や業務用等の特殊な構造をしたプリンターなどで発生しやすい現象となっております)
- ※一般的なA4/B5サイズの用紙に対応しております。特殊なサイズの用紙には対応できない場合があります。

### その他ご注意

- ※複数台のパソコンで使用する場合には台数分のソフトが必要です。
- ※その他ご不明な点などはパッケージ裏面のユーザーサポートまでお問い合わせください。
- ユーザーサポートの通信料・通話料はお客様の負担となります(サポート料は無料です)。
- 本ソフトの動作以外のご質問や各種専門知識などのお問い合わせには、お答えできない場合があります。
- また、お問い合わせ内容によっては返答までにお時間をいただくこともあります。予めご了承ください。

※本パッケージに含まれる、ソフトウェア、文字データ、その他のコンテンツ等の著作権は弊社株式会社デネットに帰属します。本ソフトウェアを 著作者の許可無く賃貸業に使用すること営利目的で使用すること、改造もしくはリバースエンジニアリングすることを禁止します。 本ソフトウェアの一部、また全部を無断で複製することは法律で禁じられています。掲載されている画面や写真、サンプル等は製品使用時の イメージです。画面や仕様等は予告なく変更する場合があります。

Microsoft、Windows、Windows Vista、Internet Explorerは、米国Microsoft Corporationの米国及びその他の国における登録標または商標です。 Pentium はアメリカ合衆国および他の国におけるインテルコーポレーションの登録商標または商標です。その他記載されている会社名・団体名及び 商品名などは、商標又は登録商標です。

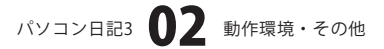

# インストール・アンインストール方法

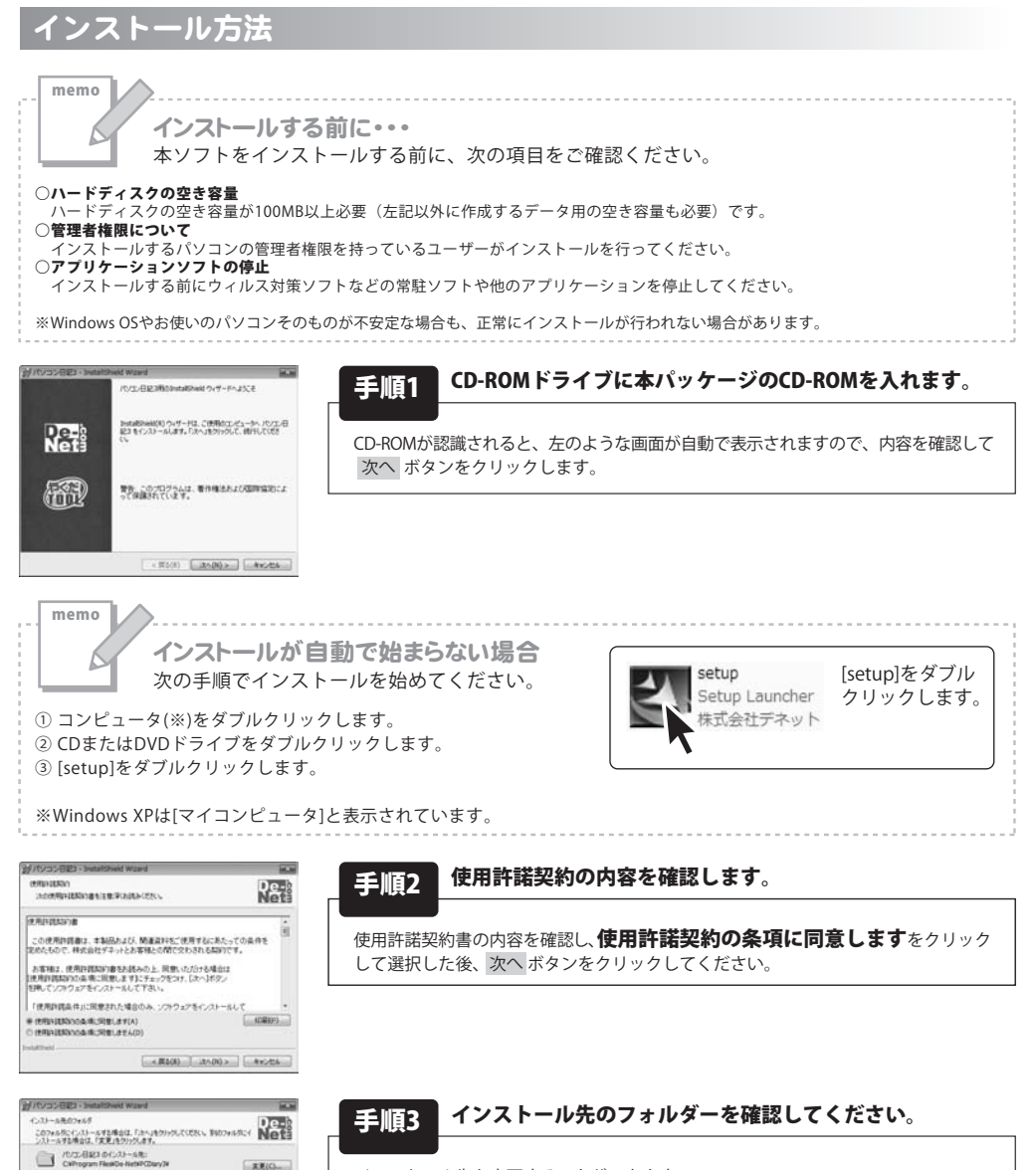

インストール先を変更することができます。 変更しない場合は 次へ ボタンをクリックしてください。 インストール先を変更する場合は 変更 ボタンをクリックして、 インストール先を選択してから 次へ ボタンをクリックしてください。 通常はインストール先を変更しなくても問題はありません。

パソコン日記3 03 インストール・アンインストール方法

< #2(8) (8) (8) + (8) (8)

# インストール・アンインストール方法

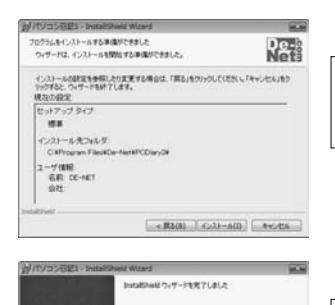

Re-

R

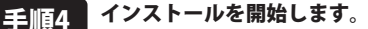

インストールの確認画面が表示されます。内容を確認し、インストールを行う場合 は インストール ボタンをクリックしてください。

### 手順5 インストール完了です。

インストールが正常に終了すると左のような画面が表示されます。 完了 ボタンをクリックしてください。

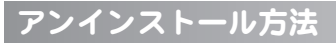

Installineはウィザードは、パリエノ日起3 を正常にインスト しました。「第7」を行いたして、ウィザードを終了していたい。

< #500 #700 #vote

お使いのパソコンから『パソコン日記3』をアンインストール(削除)します。

本ソフトを完全に終了して ダイント コントロールパネル」→「プログラムのアンインストール」で一覧表示される プログラムの中から「パソコン日記3」を選択して「アンインストール」をクリックすると確認メッセージがでますので、 「はい」をクリックするとアンインストールが実行されます。

※Windows OSがXPの場合、「スタート」→「コントロールパネル」→「プログラムの追加と削除」から

アンインストールを行ってください。 memo インストール中、またはアンインストール中に下のような画面が表示された場合 次の手順で作業を続けてください。 (C) (C) (C) 2 目動再生 DVD RW F547 (E:) 回ソフトウェアとゲームに対しては常に次の動作を行う: States Off? 絵 のオプション [自動再生]画面が表示された場合 2010年間いて2010年表示 [setup.exeの実行]をクリックしてください。 ントロール パネルで自動再生の概定を設定します 2-1-2117-1-111 f mareu dogaudanas 発行元がわかっている場合や以前使用したことがある場合を除き うムは実行しないでください。 ERCEV-REA キャンセル このプログラムの発行元も目的もわかりませ [ユーザーアカウント制御]画面が表示された場合 (··· ) 2148(2) こーワー アス [許可]をクリックしてください。 パソコン日記3 ()4 インストール・アンインストール方法

完了ボタンをクリ

### Windows Defender Windows DVD メーカー i Windows FAX とスキャン 器 Windows Live Messenger ダウンロード de-net Ø Windows Media Center Windows Media Player Windows Update ■ Windows アドレス帳 III Windows カレンダー ミュージック 御 Windows フォト ギャラリー Windows ミーティング スペース ゲーム Windows ムービー メーカー 🗃 Windows メール 最近使った項目 De-Net コンピュータ 1. パソコン日記3 ■ パソコン日記3 Extras とアップグレード 接続先 アクセサリ レゲーム コントロール パネル 2タートアップ \* メンテナンス 既定のプログラム ヘルプとサポート 前に戻る Windows セキュリティ 4 X A M 検索の開始

起動方法

### スタートメニューからの起動

「「」」 ボタン(Windows XPの場合は[スタート]ボタン)をクリックして

「すべてのプログラム」→「De-Net」→「パソコン日記3」とたどって「パソコン日記3」をクリックしますと 本ソフトが起動します。

### デスクトップショートカットからの起動

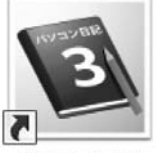

←パソコン日記3 ショートカット

### パソコン日記3

正常にインストールが完了しますと、デスクトップに上の様なショートカットアイコンができます。 ダブルクリックをすると、本ソフトが起動します。

# パソコン日記3 05 起動方法

### メイン画面(日記帳入力モード)

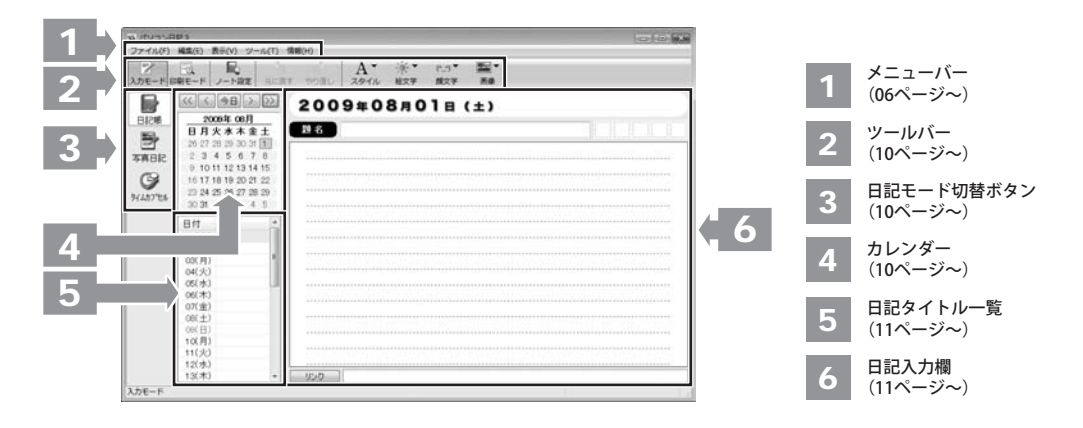

### ファイル(F)

| 100 | ユーザーの選択( <u>U</u> )<br>ユーザーの設定( <u>M</u> ) | Ctrl+U  |
|-----|--------------------------------------------|---------|
|     | 印刷(P)                                      | Ctrl+P  |
| 2   | 入力モード( <u>I</u> )                          | Ctrl+F5 |
|     | 印刷モード( <u>P</u> )                          | Ctrl+F6 |
|     | ノート設定( <u>S</u> )                          |         |
| -Q- | 649182/C(E)                                |         |
|     | *冬」(乙)                                     |         |

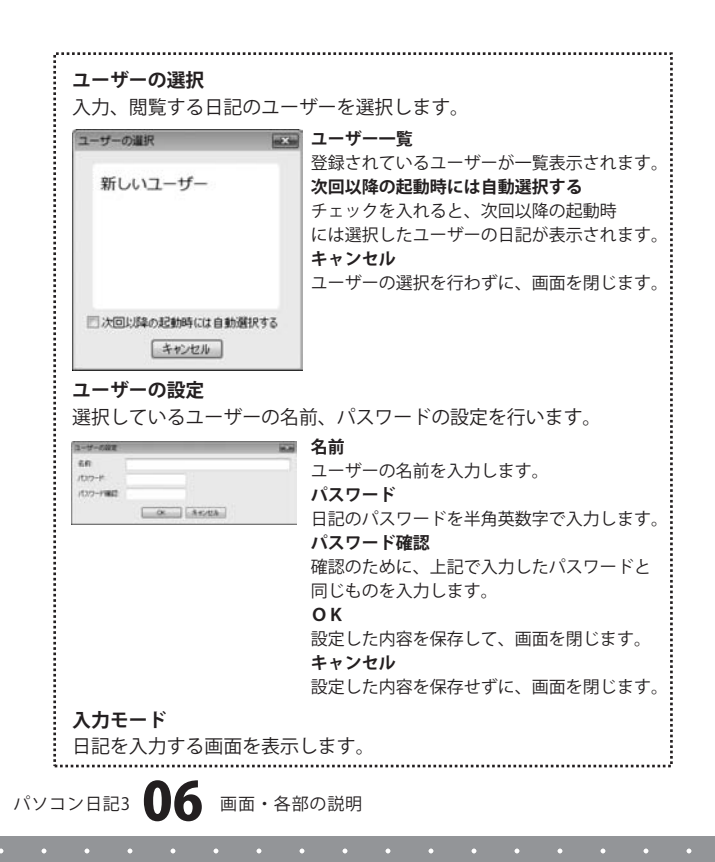

| 10 | ユーザーの選択( <u>U</u> )<br>ユーザーの設定( <u>M</u> ) | Ctrl+U  |
|----|--------------------------------------------|---------|
|    | 印刷(P)                                      | Ctrl+P  |
|    | 入力モード( <u>I</u> )                          | Ctrl+F5 |
|    | 印刷モード( <u>P</u> )                          | Ctrl+F6 |
|    | ノート設定( <u>S</u> )<br>印刷設定(E)               |         |
|    | 終了( <u>X</u> )                             |         |

| 編集      | E(E)              |        |
|---------|-------------------|--------|
| 3       | 元に戻す( <u>U</u> )  | Ctrl+Z |
| ¢       | やり直し( <u>R</u> )  | Ctrl+Y |
| to      | 切り取り( <u>T</u> )  | Ctrl+X |
|         | コピー( <u>C</u> )   | Ctrl+C |
| ß       | 貼り付け( <u>P</u> )  | Ctrl+V |
| ۹,      | 検索( <u>F</u> )    | Ctrl+F |
| A       | 文字スタイル(S)         |        |
| $\{0\}$ | 絵文字挿入( <u>M</u> ) | Ctrl+M |
| ()      | 顏文字挿入(E)          | Ctrl+E |
|         | 画像(G)             | •      |

編集メニュー

- 画面・各部の説明-

| 印刷モード                                                                                                    |                                                                                                    |
|----------------------------------------------------------------------------------------------------|----------------------------------------------------------------------------------------------------|
|                                                                                                    |                                                                                                    |
| 日記を印刷りる画面を衣示                                                                                                    | します。                                                                                                    |
| ノート設定                                                                                                    |                                                                                                    |
| 日記やフォントの設定を行                                                                                                    | う画面が表示されます。                                                                                                    |
|                                                                                                    |                                                                                                    |
| 2-FRE 1055 20 5                                                                                                    | 育意巴                                                                                                    |
| 26.4 段定                                                                                                    | ▼をクリックして、日記の背景色を選択します。                                                                                                 |
| 10 91/ 91/ 10 10 10 10 10 10 10 10 10 10 10 10 10                                                                                                    | 行間隔                                                                                                    |
| 204.02 Med.0/#325-0.00 0 • ##<br>254.020 Med.0/#325-0.00 10 10<br>10 11 10 Pi+m                                                                                                    | ▲▼をクリックして、日記の行間隔を選択します。                                                                                                |
| 20-005 MG U Gorne 12<br>20-005 MG U Gorne 14<br>20-007 MS 20-00 - 12 Mile                                                                                                    | フォント設定                                                                                                    |
| APT APC also (11)                                                                                                    | 家位                                                                                                    |
|                                                                                                    | ▲▼をクリックして、フォント設定を行うスタイル                                                                                                |
| OK AHOMA                                                                                                    | を選択します                                                                                                    |
|                                                                                                    |                                                                                                    |
|                                                                                                    |                                                                                                    |
|                                                                                                    | ▲▼をクリックして、ノオントを選択します。                                                                                                  |
|                                                                                                    | サイズ                                                                                                    |
|                                                                                                    | ▲▼をクリックして、フォントサイズを選択                                                                                                   |
|                                                                                                    | します。                                                                                                    |
|                                                                                                    | 色                                                                                                    |
|                                                                                                    | ▼をクリックして、フォントの色を選択します。                                                                                                 |
|                                                                                                    | 装飾                                                                                                    |
|                                                                                                    | フォントの装飾を選択します                                                                                                    |
|                                                                                                    |                                                                                                    |
|                                                                                                    |                                                                                                    |
|                                                                                                    | 設定した内谷を保存して、画面を閉します。                                                                                                   |
|                                                                                                    | キャンセル                                                                                                    |
|                                                                                                    | 設定した内容を保存せずに、画面を閉じます。                                                                                                  |
| - 終了                                                                                                    |                                                                                                    |
|                                                                                                    |                                                                                                    |
| 「パソコン日記3」を終了                                                                                                    | .ます.                                                                                                    |
| 「パソコン日記3」を終了(                                                                                                    | します。                                                                                                    |
| 「パソコン日記3」を終了し                                                                                                    | します。                                                                                                    |
| 「パソコン日記3」を終了(                                                                                                    | します。<br>                                                                                                    |
| 「パソコン日記3」を終了(<br>元に戻す                                                                                                    | _ます。<br>                                                                                                    |
| 「パソコン日記3」を終了(<br>「パソコン日記3」を終了(<br><b>元に戻す</b><br>行った操作を元の状態に戻                                                                                                    | します。<br>                                                                                                    |
| <ul> <li>「パソコン日記3」を終了し</li> <li>「パソコン日記3」を終了し</li> <li><b>元に戻す</b></li> <li>行った操作を元の状態に戻</li> <li>やり直し</li> </ul>                                                                                                    | します。<br>                                                                                                    |
| <ul> <li>「パソコン日記3」を終了し</li> <li>「パソコン日記3」を終了し</li> <li>元に戻す</li> <li>行った操作を元の状態に戻</li> <li>やり直し</li> <li>元に戻した操作を元に戻す</li> </ul>                                                                                                    | します。<br>します。<br>前の状態にやり直します。                                                                                           |
| <ul> <li>「パソコン日記3」を終了(</li> <li>「パソコン日記3」を終了(</li> <li>「パソコン日記3」を終了(</li> <li>「った戻す</li> <li>行った操作を元の状態に戻</li> <li>やり直し</li> <li>元に戻した操作を元に戻す</li> <li>※口記士 (の)、たかるす</li> </ul>                                                                                                    | します。<br>します。<br>前の状態にやり直します。                                                                                           |
| <ul> <li>「パソコン日記3」を終了(</li> <li>デに戻す</li> <li>行った操作を元の状態に戻</li> <li>やり直し</li> <li>元に戻した操作を元に戻す</li> <li>※日記本文のみ有効です。</li> </ul>                                                                                                    | します。<br>します。<br>前の状態にやり直します。                                                                                           |
| 「パソコン日記3」を終了(<br>「パソコン日記3」を終了(<br><b>元に戻す</b><br>行った操作を元の状態に戻<br>やり直し<br>元に戻した操作を元に戻す<br>※日記本文のみ有効です。<br>切り取り                                                                                                    | します。<br>します。<br>前の状態にやり直します。                                                                                           |
| <ul> <li>「パソコン日記3」を終了し</li> <li>「パソコン日記3」を終了し</li> <li>元に戻す</li> <li>行った操作を元の状態に戻</li> <li>やり直し</li> <li>元に戻した操作を元に戻す</li> <li>※日記本文のみ有効です。</li> <li>切り取り</li> <li>選択した文字を切り取りし</li> </ul>                                                                                                    | します。<br>                                                                                                    |
| 「パソコン日記3」を終了(<br>「パソコン日記3」を終了(<br><b>元に戻す</b><br>行った操作を元の状態に戻<br>やり直し<br>元に戻した操作を元に戻す<br>※日記本文のみ有効です。<br>切り取り<br>選択した文字を切り取りし<br>コピー                                                                                                    | します。<br>にします。<br>前の状態にやり直します。<br>ます。                                                                                   |
| <ul> <li>「パソコン日記3」を終了し</li> <li>「パソコン日記3」を終了し</li> <li>一元に戻す</li> <li>行った操作を元の状態に戻</li> <li>やり直し</li> <li>元に戻した操作を元に戻す</li> <li>※日記本文のみ有効です。</li> <li>切り取り</li> <li>選択した文字を切り取りし</li> <li>コピー</li> <li>第世した文字をコピー・</li> </ul>                                                                                                    | します。<br>します。<br>前の状態にやり直します。<br>ます。<br>ま                                                                               |
| 「パソコン日記3」を終了(<br><b>元に戻す</b><br>行った操作を元の状態に戻<br>やり直し<br>元に戻した操作を元に戻す<br>※日記本文のみ有効です。<br>切り取り<br>選択した文字を切り取りし<br>コピー<br>選択した文字をコピーしま                                                                                                    | します。<br>にします。<br>前の状態にやり直します。<br>ます。<br>す。                                                                             |
| <ul> <li>「パソコン日記3」を終了(</li> <li>デに戻す</li> <li>行った操作を元の状態に戻</li> <li>やり直し</li> <li>元に戻した操作を元に戻す</li> <li>※日記本文のみ有効です。</li> <li>切り取り</li> <li>選択した文字を切り取りし</li> <li>コピー</li> <li>選択した文字をコピーしま</li> <li>貼り付け</li> </ul>                                                                                                    | します。<br>します。<br>前の状態にやり直します。<br>ます。<br>す。                                                                              |
| 「パソコン日記3」を終了(<br>「パソコン日記3」を終了(<br>一元に戻す<br>行った操作を元の状態に戻<br>やり直し<br>元に戻した操作を元に戻す<br>※日記本文のみ有効です。<br>切り取り<br>選択した文字を切り取りし<br>コピー<br>選択した文字をコピーしま<br>貼り付け<br>切り取り、コピーを行った                                                                                                    | します。<br>します。<br>前の状態にやり直します。<br>ます。<br>す。<br>文字を貼り付けします。                                                               |
| 「パソコン日記3」を終了(<br><b>元に戻す</b><br>行った操作を元の状態に戻<br>やり直し<br>元に戻した操作を元に戻す<br>※日記本文のみ有効です。<br>切り取り<br>選択した文字を切り取りし<br>コピー<br>選択した文字をコピーしま<br>貼り付け<br>切り取り、コピーを行った<br>検索                                                                                                    | します。<br>にします。<br>前の状態にやり直します。<br>ます。<br>す。<br>文字を貼り付けします。                                                              |
| <ul> <li>「パソコン日記3」を終了し</li> <li>「パソコン日記3」を終了し</li> <li>元に戻す</li> <li>行った操作を元の状態に戻</li> <li>やり直し</li> <li>元に戻した操作を元に戻す</li> <li>※日記本文のみ有効です。</li> <li>切り取り</li> <li>選択した文字を切り取りし</li> <li>コピー</li> <li>選択した文字をコピーしま</li> <li>貼り付け</li> <li>切り取り、コピーを行った</li> <li>検索</li> <li>カ 注入口記から時にのつ</li> </ul>                                                            | します。<br>にします。<br>前の状態にやり直します。<br>ます。<br>す。<br>文字を貼り付けします。                                                              |
| <ul> <li>「パソコン日記3」を終了し</li> <li>デに戻す</li> <li>行った操作を元の状態に戻</li> <li>やり直し</li> <li>元に戻した操作を元に戻す</li> <li>※日記本文のみ有効です。</li> <li>切り取り</li> <li>選択した文字を切り取りし</li> <li>コピー</li> <li>選択した文字をコピーしま</li> <li>貼り付け</li> <li>切り取り、コピーを行った</li> <li>検索</li> <li>入力済み日記から特定の文</li> </ul>                                                                                   | します。<br>します。<br>前の状態にやり直します。<br>ます。<br>す。<br>文字を貼り付けします。<br>字を含む日記を検索することができます。                                        |
| <ul> <li>「パソコン日記3」を終了(</li> <li>デパソコン日記3」を終了(</li> <li>デに戻す</li> <li>行った操作を元の状態に戻</li> <li>やり直し</li> <li>元に戻した操作を元に戻す、</li> <li>※日記本文のみ有効です。</li> <li>切り取り</li> <li>選択した文字を切り取りし</li> <li>コピー</li> <li>選択した文字をコピーしま</li> <li>貼り付け</li> <li>切り取り、コピーを行った</li> <li>検索</li> <li>入力済み日記から特定の文</li> <li>文字スタイル</li> </ul>                                           | します。<br>します。<br>前の状態にやり直します。<br>ます。<br>す。<br>文字を貼り付けします。<br>字を含む日記を検索することができます。                                        |
| 「パソコン日記3」を終了(<br><b>元に戻す</b><br>行った操作を元の状態に戻<br>やり直し<br>元に戻した操作を元に戻す<br>※日記本文のみ有効です。<br>切り取り<br>選択した文字を切り取りし<br>コピー<br>選択した文字をコピーしま<br>貼り付け<br>切り取り、コピーを行った<br>検索<br>入力済み日記から特定の文<br>文字のスタイルを選択する                                                                                                    | します。<br>します。<br>前の状態にやり直します。<br>ます。<br>す。<br>文字を貼り付けします。<br>字を含む日記を検索することができます。<br>ことができます。                            |
| 「パソコン日記3」を終了(<br>「パソコン日記3」を終了(<br>一元に戻す<br>行った操作を元の状態に戻<br>やり直し<br>元に戻した操作を元に戻す<br>※日記本文のみ有効です。<br>切り取り<br>選択した文字を切り取りし<br>コピー<br>選択した文字をコピーしま<br>貼り付け<br>切り取り、コピーを行った<br>検索<br>入力済み日記から特定の文<br>文字スタイルを選択する<br>絵文字挿入                                                                                                    | します。<br>にします。<br>前の状態にやり直します。<br>ます。<br>す。<br>文字を貼り付けします。<br>字を含む日記を検索することができます。<br>ことができます。                           |
| <ul> <li>「パソコン日記3」を終了(</li> <li>「パソコン日記3」を終了(</li> <li>デに戻す</li> <li>行った操作を元の状態に戻</li> <li>やり直し</li> <li>元に戻した操作を元に戻す</li> <li>※日記本文のみ有効です。</li> <li>切り取り</li> <li>選択した文字を切り取りし</li> <li>コピー</li> <li>選択した文字をコピーしま</li> <li>貼り付け</li> <li>切り取り、コピーを行った</li> <li>検索</li> <li>入力済み日記から特定の文</li> <li>文字スタイル</li> <li>文字のスタイルを選択する</li> <li>絵文字を躍して 振さす</li> </ul> | します。<br>にします。<br>前の状態にやり直します。<br>ます。<br>す。<br>文字を貼り付けします。<br>字を含む日記を検索することができます。<br>ことができます。<br>スニトができます。              |
| <ul> <li>「パソコン日記3」を終了し</li> <li>「パソコン日記3」を終了し</li> <li>元に戻す</li> <li>行った操作を元の状態に戻</li> <li>やり直し</li> <li>元に戻した操作を元に戻す</li> <li>※日記本文のみ有効です。</li> <li>切り取り</li> <li>選択した文字を切り取りし</li> <li>コピー</li> <li>選択した文字をコピーしま</li> <li>貼り付け</li> <li>切り取り、コピーを行った</li> <li>検索</li> <li>入力済み日記から特定の文</li> <li>文字スタイル</li> <li>文字のスタイルを選択して、挿入す</li> <li>(本)</li> </ul>     | します。<br>します。<br>前の状態にやり直します。<br>ます。<br>す。<br>文字を貼り付けします。<br>字を含む日記を検索することができます。<br>ことができます。<br>ることができます。               |
| 「パソコン日記3」を終了(<br>「パソコン日記3」を終了(<br>一元に戻す<br>行った操作を元の状態に戻<br>やり直し<br>元に戻した操作を元に戻す<br>※日記本文のみ有効です。<br>切り取り<br>選択した文字を切り取りし<br>コピー<br>選択した文字をコピーしま<br>貼り付け<br>切り取り、コピーを行った<br>検索<br>入力済み日記から特定の文<br>文字スタイル<br>文字のスタイルを選択する<br>絵文字を選択して、挿入す<br>顔文字挿入                                                                                                    | します。<br>します。<br>前の状態にやり直します。<br>ます。<br>す。<br>文字を貼り付けします。<br>字を含む日記を検索することができます。<br>ことができます。<br>ることができます。               |
| 「パソコン日記3」を終了(<br>「パソコン日記3」を終了(<br>一元に戻す<br>行った操作を元の状態に戻<br>やり直し<br>元に戻した操作を元に戻す<br>※日記本文のみ有効です。<br>切り取り<br>選択した文字を切り取りし<br>コピー<br>選択した文字をコピーしま<br>貼り付け<br>切り取り、コピーを行った<br>検索<br>入力済み日記から特定の文<br>文字スタイル<br>文字のスタイルを選択する<br>絵文字を選択して、挿入す<br>顔文字を選択して、挿入す                                                                                                    | します。<br>にします。<br>前の状態にやり直します。<br>ます。<br>す。<br>文字を貼り付けします。<br>字を含む日記を検索することができます。<br>ことができます。<br>ることができます。<br>ることができます。 |
| 「パソコン日記3」を終了(<br><b>元に戻す</b><br>行った操作を元の状態に戻<br>やり直し<br>元に戻した操作を元に戻す<br>※日記本文のみ有効です。<br>切り取り<br>選択した文字を切り取りし<br>コピー<br>選択した文字をコピーしま<br>貼り付け<br>切り取り、コピーを行った<br>検索<br>入力済み日記から特定の文<br>文字スタイル<br>文字のスタイルを選択する<br>絵文字挿入<br>絵文字を選択して、挿入す<br>顔文字を選択して、挿入す                                                                                                    | します。<br>にします。<br>前の状態にやり直します。<br>ます。<br>す。<br>文字を貼り付けします。<br>字を含む日記を検索することができます。<br>ことができます。<br>ることができます。<br>ることができます。 |

パソコン日記3 07 画面・各部の説明

| 編集       | E(E)              |        |
|----------|-------------------|--------|
| 3        | 元に戻す(U)           | Ctrl+Z |
| ¢        | やり直し( <u>R</u> )  | Ctrl+Y |
| to       | 切り取り(工)           | Ctrl+X |
|          | コピー( <u>C</u> )   | Ctrl+C |
| ß        | 貼り付け( <u>P</u> )  | Ctrl+V |
| ٩,       | 検索( <u>F</u> )    | Ctrl+F |
| A        | 文字スタイル(S)         |        |
| <u>ک</u> | 絵文字挿入( <u>M</u> ) | Ctrl+M |
| e        | 顏文字挿入(E)          | Ctrl+E |
|          | 画像(G)             | ,      |

### 編集メニュー

| 表示 | ₹(V)             |              |
|----|------------------|--------------|
| ~  | ツールパー(⊻)         |              |
|    | 今日の日記(0)         | Alt+Home     |
|    | 前の日の日記(R)        | Alt+PageUp   |
|    | 次の日の日記(N)        | Alt+PageDown |
| Î  | 日付指定( <u>S</u> ) | Alt+End      |
| ÷  | 前ページ(P)          |              |
| -  |                  |              |

表示メニュー

| ユー | ザーの管理( <u>U</u> )  |
|----|--------------------|
| 日付 | 電卓( <u>D</u> )     |
| バッ | クアップ(B)            |
| バッ | クアップ復元( <u>R</u> ) |
| 行事 | ・記念日の登録(E)         |

# 画面・各部の説明-

| 画像                                                                                                   |                                                                                                    |
|----------------------------------------------------------------------------------------------------|----------------------------------------------------------------------------------------------------|
| ■ ファイル選択(1) Ctrl+G<br>重 万ァイル選択(1) Ctrl+G<br>重 形除(2)<br>上と又現(1)<br>下と又現(2)<br>コメント設定(2)<br>町 表示・加工(2) | <ul> <li>ファイル選択</li> <li>日記に挿入する画像を選択して、開きます。</li> <li>削除</li> <li>挿入(選択)した画像を削除します。</li> <li>上と交換・下と交換</li> <li>複数挿入した画像の並び順を変更します。</li> <li>コメント設定</li> <li>画像のコメントを設定します。</li> <li>表示・加工</li> <li>挿入(選択)した画像の表示設定、画像の加工</li> <li>(縦・描回転・サイズ変更)を行います。</li> </ul> |
|                                                                                                    |                                                                                                    |

ツールバーの表示/非表示が設定できます。
 今日の日記
 今日の日記を表示します。
 前の日の日記を表示します。
 次の日の日記を表示します。
 次の日の日記を表示します。
 日付指定
 指定した日付の日記を表示します。

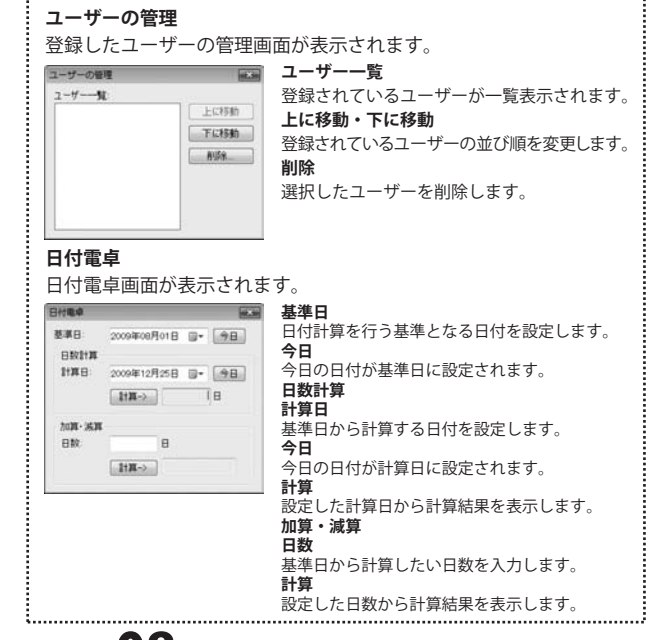

| 그- | -ザーの管理( <u>U</u> )   |
|----|----------------------|
| 日作 | 寸電卓( <u>D</u> )      |
| 15 | ックアップ(B)             |
| 15 | ックアップ復元( <u>R</u> )… |
| 行事 | 事・記念日の登録(E)          |

ッ

| ハックアッフ                                                                                                    |                                                                                                    |
|----------------------------------------------------------------------------------------------------|----------------------------------------------------------------------------------------------------|
| 日記のデータを指定した場                                                                                                    | 訴にバックアップします。                                                                                                    |
| /1+07+7                                                                                                    | バックアップ先                                                                                                    |
| D BEF-981707463104-97-7.84.                                                                                                    | バックアップ先の場所が表示されます。                                                                                                    |
| 1 (ett.)<br>241.98                                                                                                    | 参照                                                                                                    |
|                                                                                                    | バックアップする場所を選択します。                                                                                                    |
|                                                                                                    | フォルタ名                                                                                                    |
|                                                                                                    | ハックアッフフォルダの名削を入力します。                                                                                                    |
|                                                                                                    | <b>天1</b> J<br>バックアップを実行します                                                                                                    |
|                                                                                                    | 閉じる                                                                                                    |
|                                                                                                    | バックアップをせずに、画面を閉じます。                                                                                                    |
| バックアップ復元                                                                                                    |                                                                                                    |
| バックアップした日記のテ                                                                                                    | ータを復元します。                                                                                                    |
| /1+07+785 K.H                                                                                                    | バックアップフォルダの指定                                                                                                    |
| Q 0-27-3.887-9888.87.                                                                                                    | バックアップした日記のデータの場所を選択                                                                                                    |
| 11-07-02-01-02                                                                                                    | します。                                                                                                    |
| パックアップ集観 パックアップした日                                                                                                    | バックアップ情報                                                                                                    |
| 1-7-6                                                                                                    | バックアップした日                                                                                                    |
|                                                                                                    | バックアップした日が表示されます。                                                                                                    |
|                                                                                                    | ユーザー名                                                                                                    |
|                                                                                                    | <br>バックアップしたユーザー名が表示されます。                                                                                                    |
|                                                                                                    | 実行                                                                                                    |
|                                                                                                    | バックアップした日記のデータを復元します。                                                                                                    |
|                                                                                                    | 閉じる                                                                                                    |
|                                                                                                    | 復元をせずに、画面を閉じます。                                                                                                    |
|                                                                                                    |                                                                                                    |
| に市、司会口の政府                                                                                                    |                                                                                                    |
| 行事・記念日の登録                                                                                                    |                                                                                                    |
| 行事・記念日の登録<br>行事・記念日の登録をしま                                                                                                    | きす。                                                                                                    |
| 行事・記念日の登録<br>行事・記念日の登録をしま<br>74* FROME                                                                                                    | :す。<br><b>新規作成</b>                                                                                                    |
| <b>行事・記念日の登録</b><br>行事・記念日の登録をしま                                                                                                    | です。<br><b>新規作成</b><br>行事・記念日を新規で登録します。                                                                                                    |
| <b>行事・記念日の登録</b><br>行事・記念日の登録をしま                                                                                                    | ます。<br><b>新規作成</b><br>行事・記念日を新規で登録します。<br><b>削除</b>                                                                                                    |
| <b>行事・記念日の登録</b><br>行事・記念日の登録をしま                                                                                                    | す。<br><b>新規作成</b><br>行事・記念日を新規で登録します。<br><b>削除</b><br>登録した行事・記念日を削除します。                                                                                                    |
| <b>行事・記念日の登録</b><br>行事・記念日の登録をしま                                                                                                    | す。<br><b>新規作成</b><br>行事・記念日を新規で登録します。<br><b>削除</b><br>登録した行事・記念日を削除します。<br><b>編集</b><br>発録した行事・記念日を削除します。                                                                                                    |
| <b>行事・記念日の登録</b><br>行事・記念日の登録をしま                                                                                                    | す。<br><b>新規作成</b><br>行事・記念日を新規で登録します。<br><b>削除</b><br>登録した行事・記念日を削除します。<br><b>編集</b><br>登録した行事・記念日を編集します。<br><b>日付</b>                                                                                                    |
| <b>行事・記念日の登録</b><br>行事・記念日の登録をしま                                                                                                    | す。<br><b>新規作成</b><br>行事・記念日を新規で登録します。<br><b>削除</b><br>登録した行事・記念日を削除します。<br><b>編集</b><br>登録した行事・記念日を編集します。<br><b>日付</b><br>行事・記念日の日付が表示されます。                                                                                                    |
| <b>行事・記念日の登録</b><br>行事・記念日の登録をしま                                                                                                    | す。<br>新規作成<br>行事・記念日を新規で登録します。<br>削除<br>登録した行事・記念日を削除します。<br>編集<br>登録した行事・記念日を編集します。<br>日付<br>行事・記念日の日付が表示されます。<br>タイトル                                                                                                    |
| <b>行事・記念日の登録</b><br>行事・記念日の登録をしま                                                                                                    | ます。<br><b>新規作成</b><br>行事・記念日を新規で登録します。<br>削除<br>登録した行事・記念日を削除します。<br>編集<br>登録した行事・記念日を編集します。<br>日付<br>行事・記念日の日付が表示されます。<br>タイトル<br>行事・記念日のタイトルが表示されます。                                                                                                    |
| <b>行事・記念日の登録</b><br>行事・記念日の登録をしま                                                                                                    | ます。<br>新規作成<br>行事・記念日を新規で登録します。<br>削除<br>登録した行事・記念日を削除します。<br>編集<br>登録した行事・記念日を編集します。<br>日付<br>行事・記念日の日付が表示されます。<br>タイトル<br>行事・記念日のタイトルが表示されます。<br>種類                                                                                                    |
| <b>行事・記念日の登録</b><br>行事・記念日の登録をしま                                                                                                    | <b>新規作成</b><br>行事・記念日を新規で登録します。<br>削除<br>登録した行事・記念日を削除します。<br>編集<br>登録した行事・記念日を編集します。<br>日付<br>行事・記念日の日付が表示されます。<br>タイトル<br>行事・記念日のタイトルが表示されます。<br>種類<br>行事・記念日の種類が表示されます。                                                                                                    |
| <b>行事・記念日の登録</b><br>行事・記念日の登録をしま                                                                                                    | ます。<br>新規作成<br>行事・記念日を新規で登録します。<br>削除<br>登録した行事・記念日を削除します。<br>編集<br>登録した行事・記念日を編集します。<br>日付<br>行事・記念日の日付が表示されます。<br>タイトル<br>行事・記念日のタイトルが表示されます。<br>種類<br>行事・記念日の種類が表示されます。<br>備考<br>行事・記念日の種類が表示されます。                                                                                                    |
| <b>行事・記念日の登録</b><br>行事・記念日の登録をしま                                                                                                    | す。<br>新規作成<br>行事・記念日を新規で登録します。<br>削除<br>登録した行事・記念日を削除します。<br>編集<br>登録した行事・記念日を編集します。<br>日付<br>行事・記念日の日付が表示されます。<br>タイトル<br>行事・記念日のタイトルが表示されます。<br>種類<br>行事・記念日の種類が表示されます。<br>備考<br>行事・記念日の備考が表示されます。                                                                                                    |
| 行事・記念日の登録 行事・記念日の登録をしま 100 日本 100 日本 10 | す。<br>新規作成<br>行事・記念日を新規で登録します。<br>削除<br>登録した行事・記念日を削除します。<br>編集<br>登録した行事・記念日を編集します。<br>日付<br>行事・記念日の日付が表示されます。<br>タイトル<br>行事・記念日のタイトルが表示されます。<br>種類<br>行事・記念日の種類が表示されます。<br>備考<br>行事・記念日の備考が表示されます。<br>名前                                                                                                    |
| 行事・記念日の登録 行事・記念日の登録をしま 第第一次第一次第一次第一次第一次第一次第一次第一次第一次第一次第一次第一次第一次                                                                                                    | す。<br>新規作成<br>行事・記念日を新規で登録します。<br>削除<br>登録した行事・記念日を削除します。<br>編集<br>登録した行事・記念日を編集します。<br>日付<br>行事・記念日の日付が表示されます。<br>タイトル<br>行事・記念日のタイトルが表示されます。<br>行事・記念日の種類が表示されます。<br>備考<br>行事・記念日の備考が表示されます。<br>名前<br>行事・記念日の名前を入力します。                                                                                                    |
| 行事・記念日の登録 行事・記念日の登録をしま 「第一部部部部部部部部部部部部部部部部部部部部部部部部部部部部部部部部部部部部                                                                                                    | ます。<br>新規作成<br>行事・記念日を新規で登録します。<br>削除<br>登録した行事・記念日を削除します。<br>編集<br>登録した行事・記念日を編集します。<br>日付<br>行事・記念日の日付が表示されます。<br>タイトル<br>行事・記念日のタイトルが表示されます。<br>種類<br>行事・記念日の種類が表示されます。<br>種類<br>行事・記念日の価考が表示されます。<br>名前<br>行事・記念日の名前を入力します。<br>タイプ<br>です。可会日のなくずを週刊します                                                                                                    |
| 行事・記念日の登録       行事・記念日の登録をしま       日の登録をしま       日の登録をしま       日の登録をしま       日の登録をしま       日の登録をしま       日の登録をしま       日の登録をしま       日の登録をしま       日の登録をしま       日の登録をしま       日の登録をしま       日の登録をしま       日の登録をしま       日の登録をしま       日の登録をある       日の登録をある       日の登録                                                                                                    | ます。<br>新規作成<br>行事・記念日を新規で登録します。<br>削除<br>登録した行事・記念日を削除します。<br>編集<br>登録した行事・記念日を編集します。<br>日付<br>行事・記念日の日付が表示されます。<br>タイトル<br>行事・記念日のタイトルが表示されます。<br>種類<br>行事・記念日の種類が表示されます。<br>構算<br>行事・記念日の価考が表示されます。<br>名前<br>行事・記念日の名前を入力します。<br>タイプ<br>行事・記念日のタイプを選択します。<br>日<br>日                                                                                                    |
| 行事・記念日の登録       行事・記念日の登録をしま       (日本)       (日本)                                                                                                    | ます。<br>新規作成<br>行事・記念日を新規で登録します。<br>削除<br>登録した行事・記念日を削除します。<br>編集<br>登録した行事・記念日を編集します。<br>日付<br>行事・記念日の日付が表示されます。<br>タイトル<br>行事・記念日のタイトルが表示されます。<br>種類<br>行事・記念日の種類が表示されます。<br>種類<br>行事・記念日の備考が表示されます。<br>名前<br>行事・記念日の名前を入力します。<br>タイプ<br>行事・記念日の名前を入力します。<br>日<br>す。・記念日のの名前を入力します。<br>日<br>行事・記念日のの名前を入力します。<br>日<br>行事・記念日のの名前を入力します。                                                                                                    |
| 行事・記念日の登録       行事・記念日の登録をしま       「「」」」」       「」」」」       「」」」」       「」」」」       「」」」」       「」」」」       「」」」」       「」」」」       「」」」」       「」」」」       「」」」」       「」」」」」       「」」」」       「」」」」       「」」」」       「」」」」       「」」」」       「」」」」       「」」」」」       「」」」」」       「」」」」」       「」」」」」       「」」」」       「」」」」       「」」」」       「」」」」       「」」」」       「」」」」       「」」」」       「」」」」       「」」」」       「」」」       「」」」       「」」」       「」」」       「」」」       「」」」       「」」」       「」」」       「」」」       「」」」       「」」」       「」」」       「」」」       「」」」       「」」」       「」」」       「」」」       「」」」       「」」」       「」」」       「」」」       「」」」       「」」」       「」」」       「」」」       「」」」       「」」」       <                                                                                                    | ます。<br>新規作成<br>行事・記念日を新規で登録します。<br>削除<br>登録した行事・記念日を削除します。<br>編集<br>登録した行事・記念日を編集します。<br>日付<br>行事・記念日の日付が表示されます。<br>タイトル<br>行事・記念日のタイトルが表示されます。<br>種類<br>行事・記念日の種類が表示されます。<br>種類<br>行事・記念日の備考が表示されます。<br>名前<br>行事・記念日の名前を入力します。<br>タイプ<br>行事・記念日のタイプを選択します。<br>日付<br>行事・記念日のタイプを選択します。<br>月付<br>行事・記念日の日付を設定します。期間                                                                                                    |
| 行事・記念日の登録 行事・記念日の登録をしま 「事・記念日の登録をしま 「事・記念日の登録をしま 「事・記念日の登録をしま 「事・日本の「事・日本の「事・日本の「事・日本の「事・日本の「事・日本の「事・日本の「事・日本の「事・日本の「事・日本の「事・日本の「事・日本の「事・日本の」 「事・日本の「事・日本の」 「事・日本の「事・日本の」 「事・日本の「事・日本の」 「事・日本の「事・日本の」 「事・日本の「事・日本の」 「事・日本の」                                                                                                    | <ul> <li>オ規作成</li> <li>行事・記念日を新規で登録します。</li> <li>削除</li> <li>登録した行事・記念日を削除します。</li> <li>編集</li> <li>登録した行事・記念日を制除します。</li> <li>日付</li> <li>行事・記念日の日付が表示されます。</li> <li>タイトル</li> <li>行事・記念日のの星類が表示されます。</li> <li>種類</li> <li>行事・記念日の個類が表示されます。</li> <li>権勢</li> <li>行事・記念日のの名前を入力します。</li> <li>タイブ</li> <li>行事・記念日のタイプを選択します。</li> <li>日付</li> <li>行事・記念日の日付を設定します。</li> <li>期間</li> <li>行事・記念日の期間を設定します。</li> </ul>                                                                                   |
| 行事・記念日の登録<br>行事・記念日の登録をしま 「事・記念日の登録をしま 「事・記念日の登録をしま 「事・記念日の登録をしま 「事・日本の「事・日本の「事・日本の「事・日本の」 「事・日本の「事・日本の」 「事・日本の」                                                                                                    | す。<br>新規作成<br>行事・記念日を新規で登録します。<br>削除<br>登録した行事・記念日を削除します。<br>編集<br>登録した行事・記念日を編集します。<br>日付<br>行事・記念日の日付が表示されます。<br>タイトル<br>行事・記念日のの41が表示されます。<br>種類<br>行事・記念日の種類が表示されます。<br>備考<br>行事・記念日の個考が表示されます。<br>名前<br>行事・記念日の名前を入力します。<br>タイブ<br>行事・記念日のタイプを選択します。<br>日付<br>行事・記念日の日付を設定します。<br>期間<br>行事・記念日の期間を設定します。                                                                                                    |
| 行事・記念日の登録 行事・記念日の登録をしま 「事・記念日の登録をしま 「事・記念日の登録をしま 「事・日本日の登録をしま 「事・日本日の登録をしま 「事・日の登録をしま 「事・日の登録をしま 「事・日の登録をしま 「事・日本日の登録をしま 「事・日の登録をしま 「事・日の登録をしま                                                                                                    | す。<br>新規作成<br>行事・記念日を新規で登録します。<br>削除<br>登録した行事・記念日を削除します。<br>編集<br>登録した行事・記念日を編集します。<br>日付<br>行事・記念日の日付が表示されます。<br>タイトル<br>行事・記念日ののタイトルが表示されます。<br>イ事・記念日の種類が表示されます。<br>備考<br>行事・記念日の個構が表示されます。<br>名前<br>行事・記念日の名前を入力します。<br>タイプ<br>行事・記念日の名前を入力します。<br>月付<br>行事・記念日の月付を設定します。<br>明間<br>行事・記念日の期間を設定します。<br>の<br>人<br>の<br>の<br>の<br>の<br>月<br>で<br>事・記念日の期間を設定します。<br>の<br>の<br>の<br>の<br>の<br>の<br>に<br>の<br>の<br>の<br>月<br>の<br>の<br>の<br>の<br>の<br>の<br>の<br>の<br>の<br>の<br>の<br>の<br>の           |
| 行事・記念日の登録       行事・記念日の登録をしま       「「」」」」       「」」」」       「」」」」       「」」」」       「」」」」       「」」」」       「」」」」       「」」」」       「」」」」       「」」」」       「」」」」       「」」」」」       「」」」」       「」」」」       「」」」」       「」」」」       「」」」」       「」」」」       「」」」」       「」」」」       「」」」」       「」」」」       「」」」」       「」」」」       「」」」」       「」」」」       「」」」」       「」」」」       「」」」」       「」」」       「」」」       「」」」       「」」」       「」」」       「」」」       「」」」       「」」」       「」」」       「」」」       「」」」       「」」」       「」」」       「」」」       「」」」       「」」」       「」」」       「」」」       「」」」       「」」」       「」」」       「」」」       「」」」       「」」」       「」」」       「」」       「」」       「」」       「」」       「」」 <th><ul> <li>オ規作成</li> <li>行事・記念日を新規で登録します。</li> <li>削除</li> <li>登録した行事・記念日を削除します。</li> <li>編集</li> <li>登録した行事・記念日を編集します。</li> <li>日付</li> <li>行事・記念日の日付が表示されます。</li> <li>タイトル</li> <li>行事・記念日ののタイトルが表示されます。</li> <li>イ事・記念日の種類が表示されます。</li> <li>福賀</li> <li>行事・記念日の価考が表示されます。</li> <li>名前</li> <li>行事・記念日のの名前を入力します。</li> <li>タイプ</li> <li>行事・記念日のの日付を設定します。</li> <li>月付</li> <li>行事・記念日の明間を設定します。</li> <li>り</li> <li>第</li> <li>記念日の期間を設定します。</li> <li>○K</li> <li>行事・記念日のの設定を保存して、画面を閉じます。</li> </ul></th>                                                                                                    | <ul> <li>オ規作成</li> <li>行事・記念日を新規で登録します。</li> <li>削除</li> <li>登録した行事・記念日を削除します。</li> <li>編集</li> <li>登録した行事・記念日を編集します。</li> <li>日付</li> <li>行事・記念日の日付が表示されます。</li> <li>タイトル</li> <li>行事・記念日ののタイトルが表示されます。</li> <li>イ事・記念日の種類が表示されます。</li> <li>福賀</li> <li>行事・記念日の価考が表示されます。</li> <li>名前</li> <li>行事・記念日のの名前を入力します。</li> <li>タイプ</li> <li>行事・記念日のの日付を設定します。</li> <li>月付</li> <li>行事・記念日の明間を設定します。</li> <li>り</li> <li>第</li> <li>記念日の期間を設定します。</li> <li>○K</li> <li>行事・記念日のの設定を保存して、画面を閉じます。</li> </ul> |

パソコン日記3 09 画面・各部の説明

ŝ

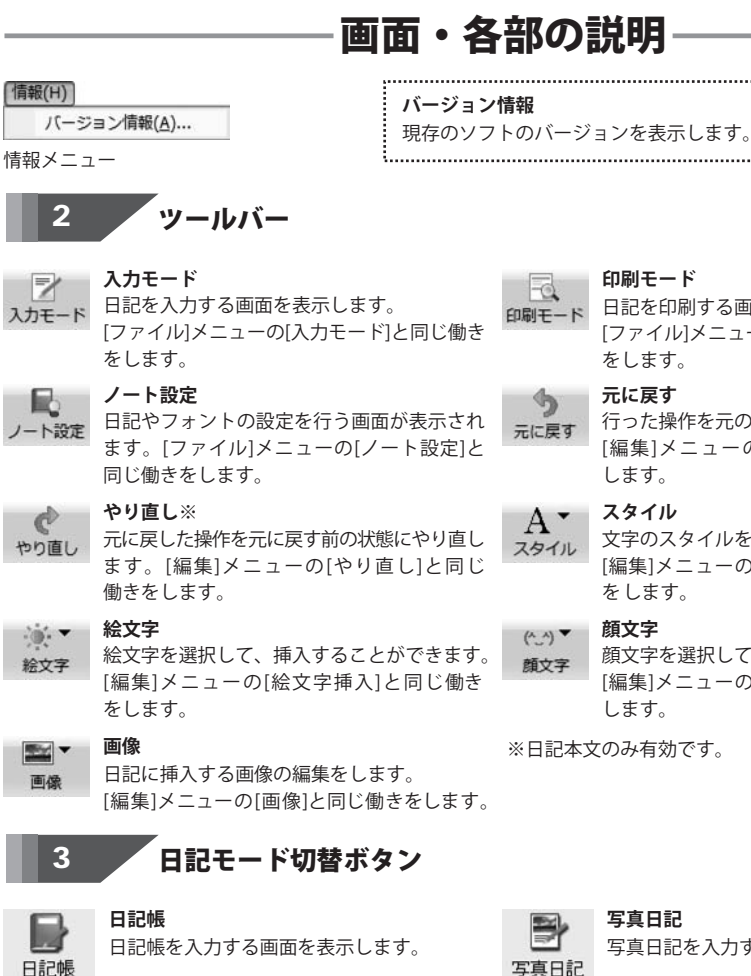

### タイムカプセル

タイムカプセルを設定する画面を表示します。

G タイムカフ・セル

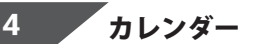

|    | -  | JĽ  | 7 - | ונ  | /  |    |
|----|----|-----|-----|-----|----|----|
|    | 20 | 009 | 年   | 06, | 月  |    |
| Β  | 月  | 火   | 水   | 木   | 金  | ±  |
| 31 | 1  | 2   | З   | 4   | 5  | 6  |
| 7  | 8  | 9   | 10  | 11  | 12 | 13 |
| 14 | 15 | 16  | 17  | 18  | 19 | 20 |
| 21 | 22 | 23  | 24  | 25  | 26 | 27 |
| 28 | 29 | 30  | 1   | 2   | З  | 4  |
| 5  | 6  | 7   | 8   | 9   | 10 | 11 |

| 今日ボタン              |
|--------------------|
| 今日の日付にカレンダーを移動します。 |
| << >> ボタン          |
| 月毎にカレンダーを移動します。    |
| < > ボタン            |
| 日毎にカレンダーを移動します。    |
| カレンダー              |
| カレンダーを表示します。       |
|                    |

# パソコン日記3 10 画面・各部の説明

日記を印刷する画面を表示します。 [ファイル]メニューの[印刷モード]と同じ働き

印刷モード

をします。 元に戻す

行った操作を元の状態に戻します。 [編集]メニューの[元に戻す]と同じ働きを します。

### スタイル

文字のスタイルを選択することができます。 [編集]メニューの[文字スタイル]と同じ働き をします。

### 顏文字

顔文字を選択して、挿入することができます。 [編集]メニューの[顔文字挿入]と同じ働きを します。

※日記本文のみ有効です。

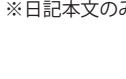

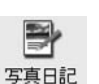

### 写真日記

写真日記を入力する画面を表示します。

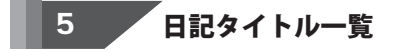

カレンダーで選択している月の日記タイトル一覧が表示されます。

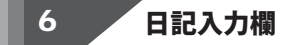

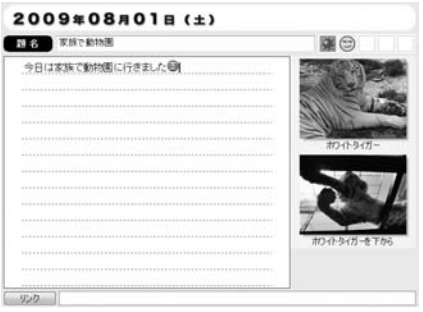

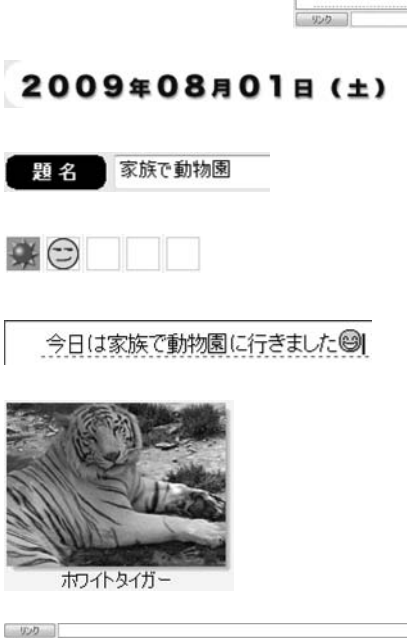

**日記の日付** 入力する日記の日付が表示されます。

日記の題名 日記の題名を入力します。

気分&お天気アイコン 日記にその日のアイコンを設定することができます。

日記の本文 日記の本文を入力します。

日記の画像 挿入した日記の画像が表示されます。

### リンク

ハードディスク内のデータやURLにリンクを設定することができます。 (印刷には反映されません)

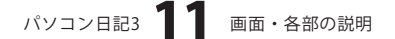

### メイン画面 (写真日記入力モード)

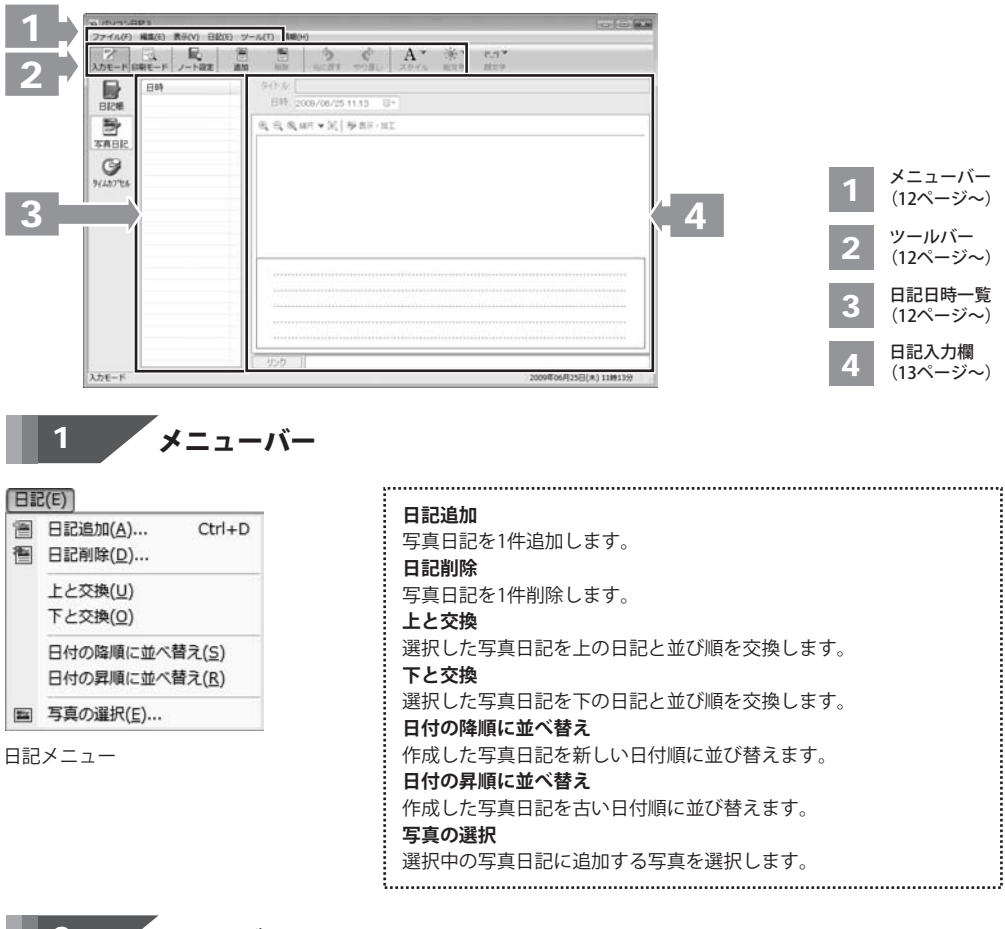

# 2 ツールバー

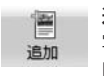

**追加** 写真日記を1件追加します。 [日記]メニューの[日記追加」と同じ働きをします。

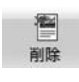

**削除** 写真日記を1件削除します。 [日記]メニューの[日記削除]と同じ働きをします。

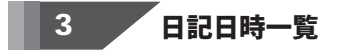

作成した写真日記の日時が表示されます。

パソコン日記3 12 画面・各部の説明

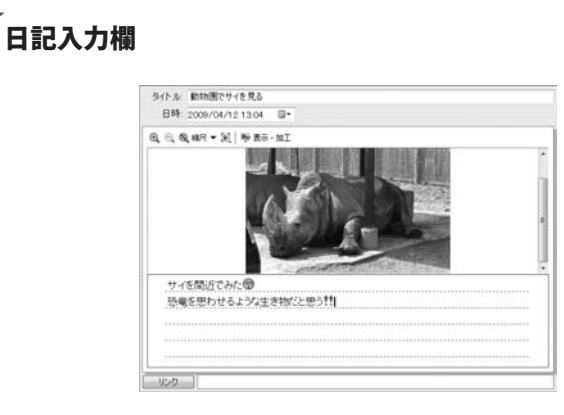

タイトル: 動物園でサイを見る

4

① ③ ◎ 縮尺 ▼ 圖 學表示・加工

日記のタイトル

日記のタイトルを入力します。

### 日記の日時

入力する日記の日付を設定します。

### 写真表示切替

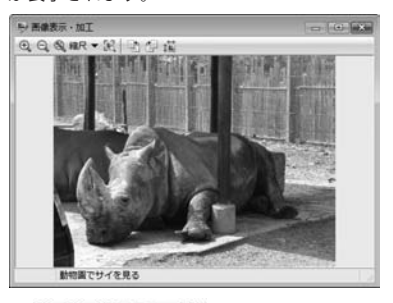

①、②、③、縮尺▼ 図

写真日記の写真の表示(拡大、縮小、縮尺、全体)を 切り替えます。

も伊道

写真日記の写真を編集(向き、サイズの変更)を行います。

サイを間近でみた
恐竜を思わせるような生き物だと思う

日記の本文

日記の本文を入力します。

パソコン日記3 13 画面・各部の説明

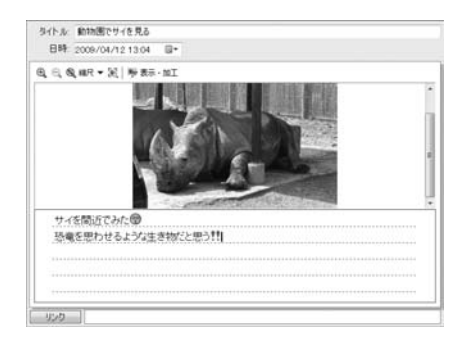

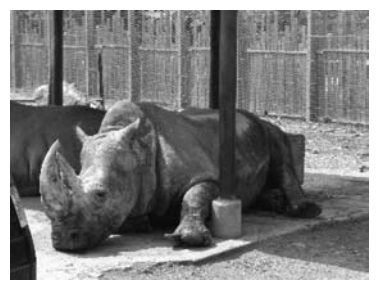

1000

日記の画像 日記に挿入した画像が表示されます。

リンク

ハードディスク内のデータやURLにリンクを設定することができます。(印刷には反映されません)

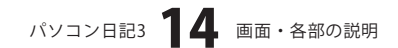

### メイン画面 (印刷モード)

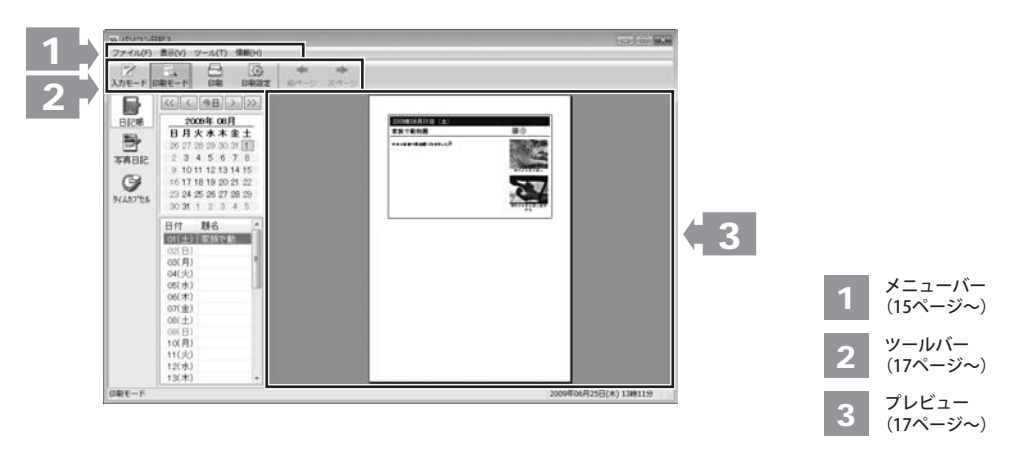

# ファイル(F) ユーザーの違択(U).... Ctrl+U ユーザーの設定(M).... 印刷(P).... Ctrl+P スカモード(I) Ctrl+F5 回刷モード(P) Ctrl+F6 ノート設定(S)... 印刷設定(E).... 終了(X) ファイルメニュー

以外の機能については06~07ページを ご覧ください。

### 印刷 作成した日記を印刷します。 印刷設定 印刷設定画面が表示されますので、印刷設定を行います。 印刷設定画面(日記帳印刷モード時) ingen [期間タブ] -\$95 3.5-CB 日付の切り替え 日付の切り替え 1772 作成した日記を複数の日付で印刷する 0.44 ONTHR 場合に、次の日付の切り替え方法を 日間 10.05 0 各月の間に日 選択します。 新しい日付から出力 ○古い日付から出力 順番 日本年の間に日 印刷する順番を選択します。 14:22(1) 期間 作成した日記の印刷する期間を設定 します。 - OK キャンセル 注用(A) **OK**(期間、スタイルタブ共通) 設定した内容を保存して、画面を閉じ ます。 キャンセル(期間、スタイルタブ共通) 設定した内容を保存せずに、画面を 閉じます。 適用(期間、スタイルタブ共通) 設定した内容を適用します。

......

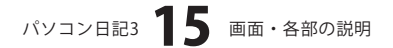

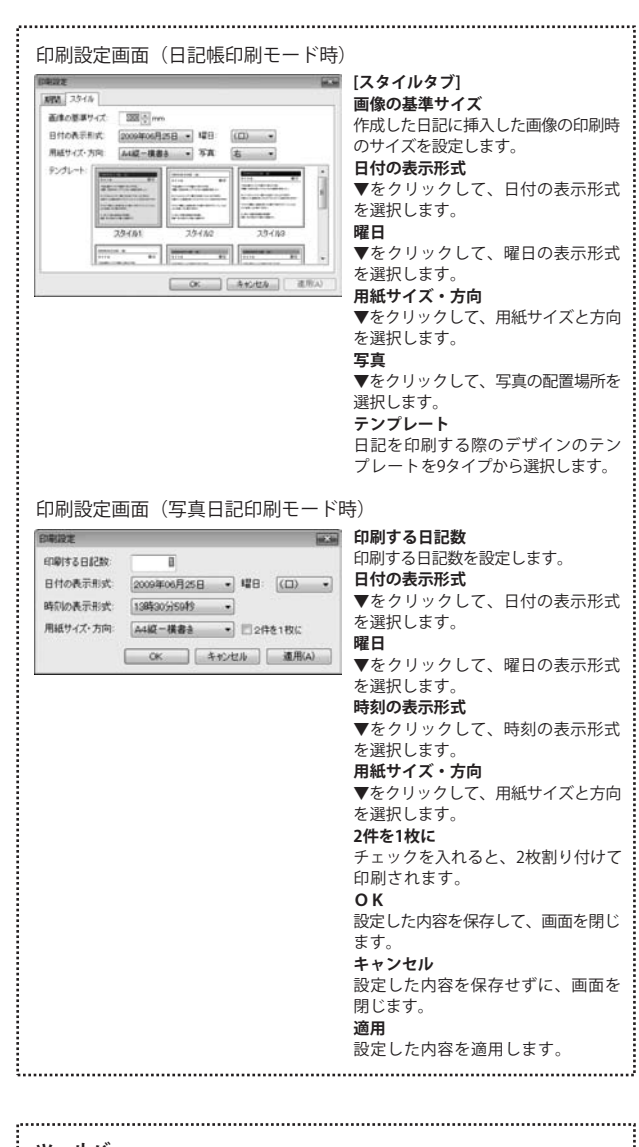

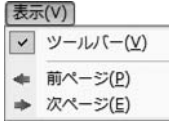

表示メニュー

ツールバー ツールバーの表示/非表示が設定できます。 前ページ 1日の日記が複数ページにまたがる場合に、前ページの日記を表示します。 次ページ 1日の日記が複数ページにまたがる場合に、次ページの日記を表示します。

パソコン日記3 16 画面・各部の説明

画面・各部の説明

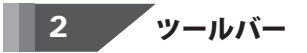

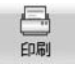

作成した日記を印刷します。 [ファイル]メニューの[印刷]と同じ働きを します。

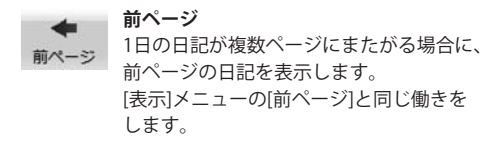

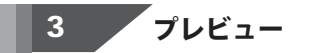

作成した日記の印刷プレビューが表示されます。

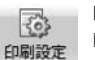

### 印刷設定

印刷設定画面が表示されますので、印刷設定を 行います。[ファイル]メニューの[印刷設定]と 同じ働きをします。

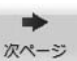

### 次ページ

1日の日記が複数ページにまたがる場合に、 次ページの日記を表示します。 [表示]メニューの[次ページ]と同じ働きをします。

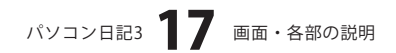

ここでは、下記のような日記の入力方法を説明していきます。

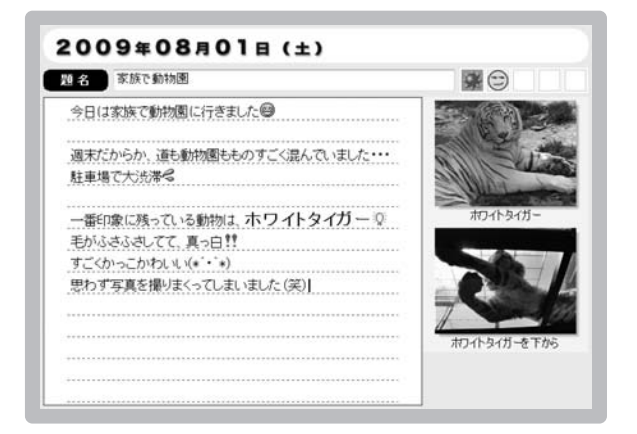

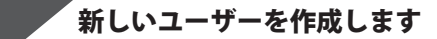

1

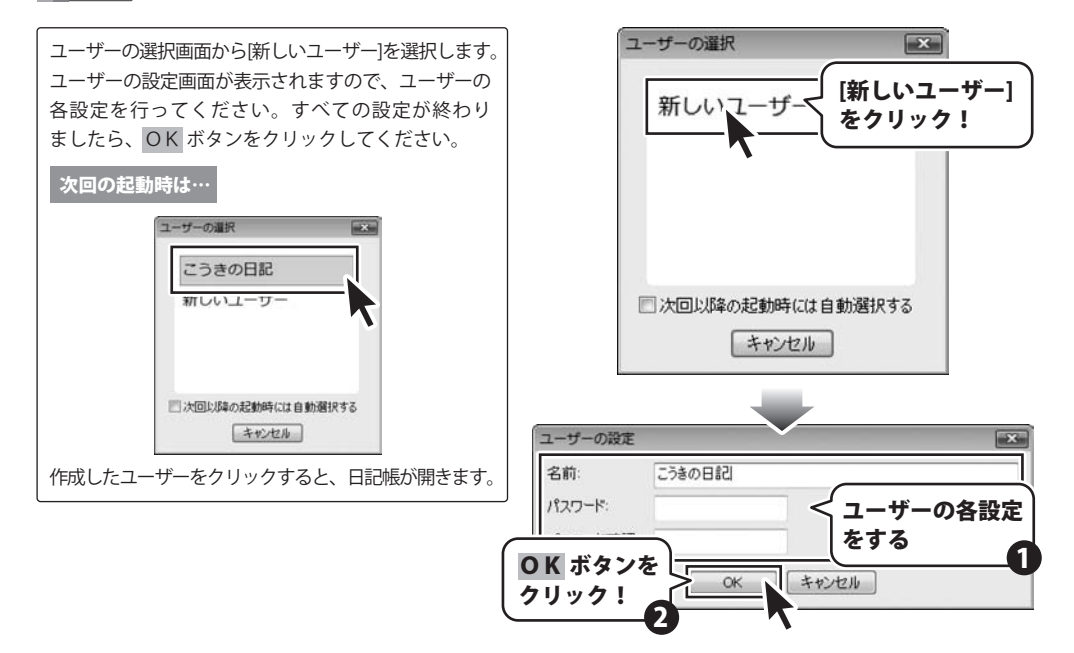

# 2 日記をつける日付を選択します

カレンダーから日記をつける日付を選択します。

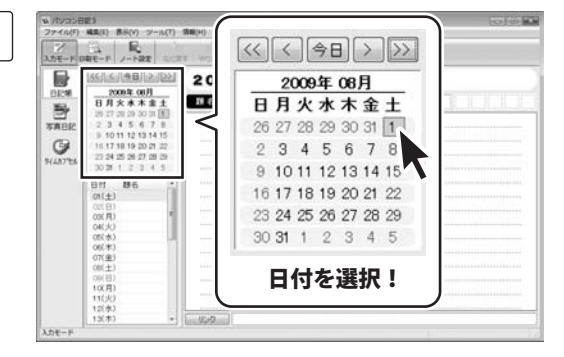

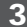

### 日記の題名を入力します

日記の題名を入力します。

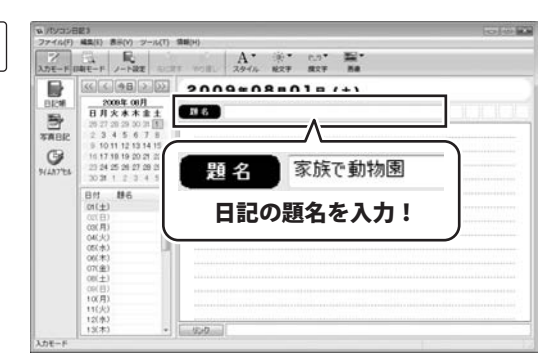

### 4 気分&お天気アイコンを選択します

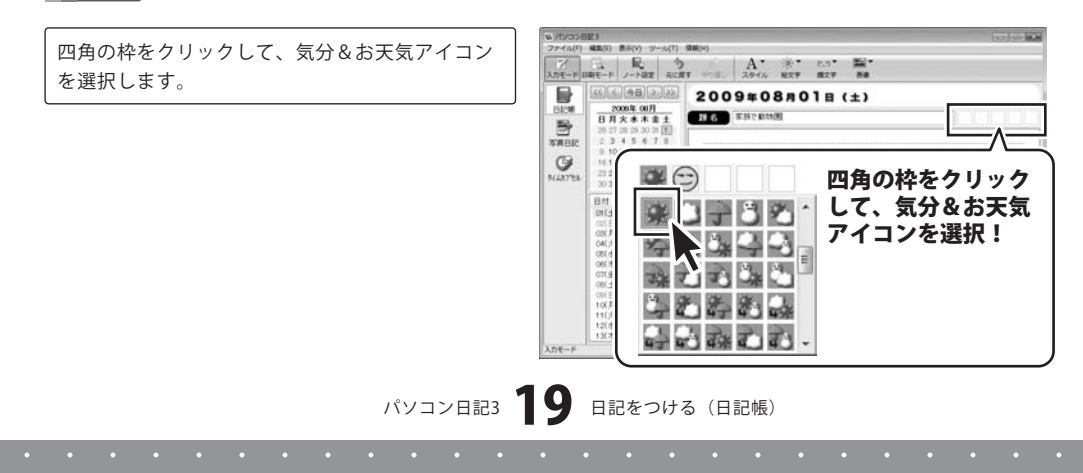

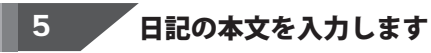

日記の本文を入力します。

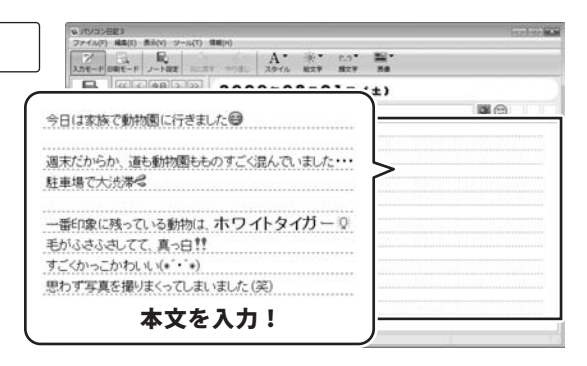

絵文字を入力する

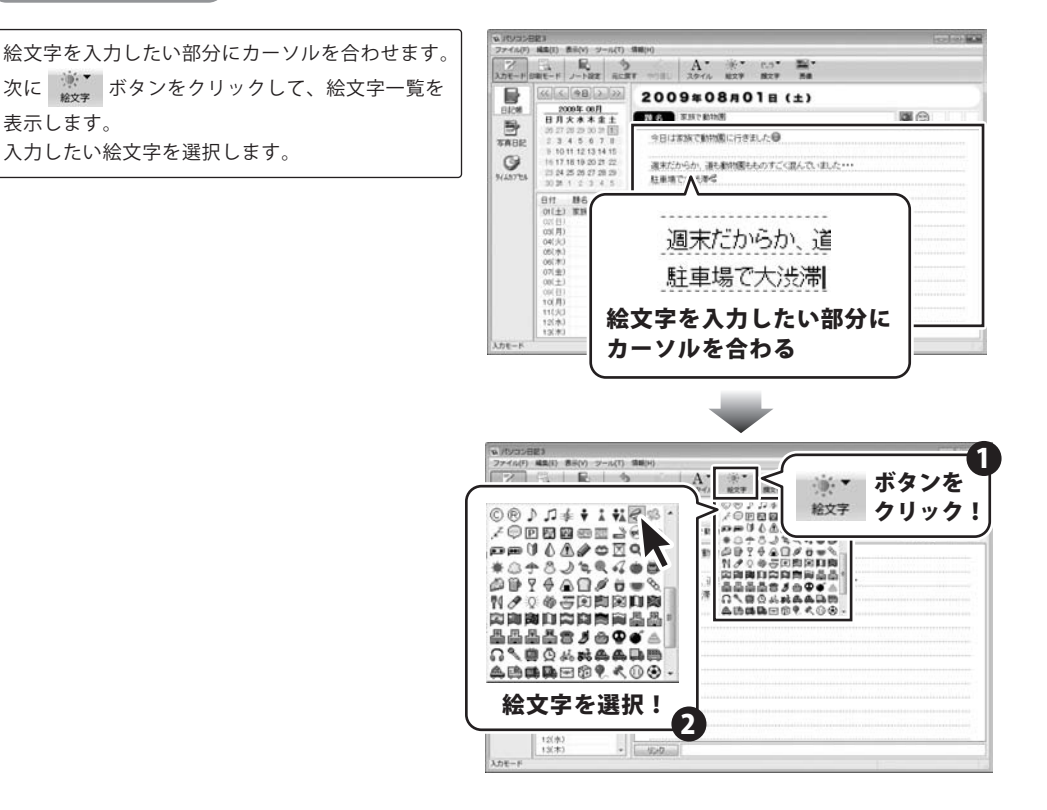

パソコン日記3 20 日記をつける(日記帳)

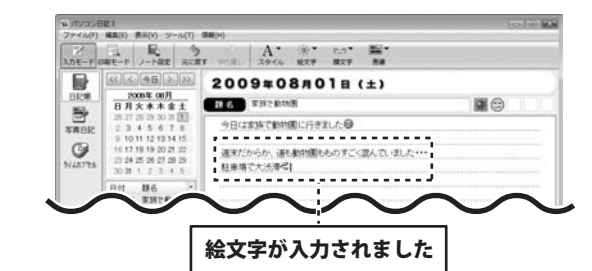

### 顔文字を入力する

| 顏文 | 字を入           | 力したい部分にカーソル | を合わせます。 |
|----|---------------|-------------|---------|
| 次に | (^_^)▼<br>顏文字 | ボタンをクリックして、 | 顔文字一覧を  |
| 表示 | します           | 0           |         |
| 入力 | したい           | 顔文字を選択します。  |         |

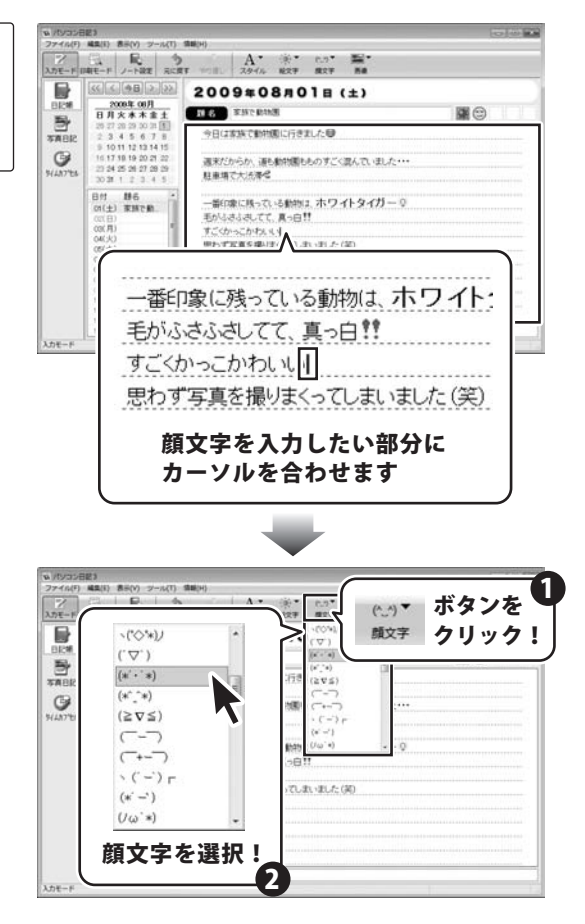

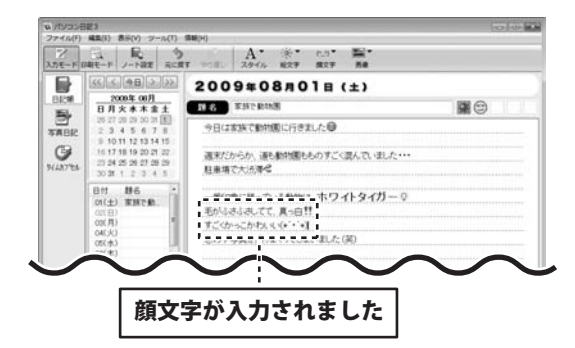

スタイル変更

| スタイル変更した  | い文字         | をドラッグして選択状態 |
|-----------|-------------|-------------|
| (青色)にします。 | A.<br>ZØTIL | ボタンをクリックして、 |
| スタイルを選択し  | ます。         |             |

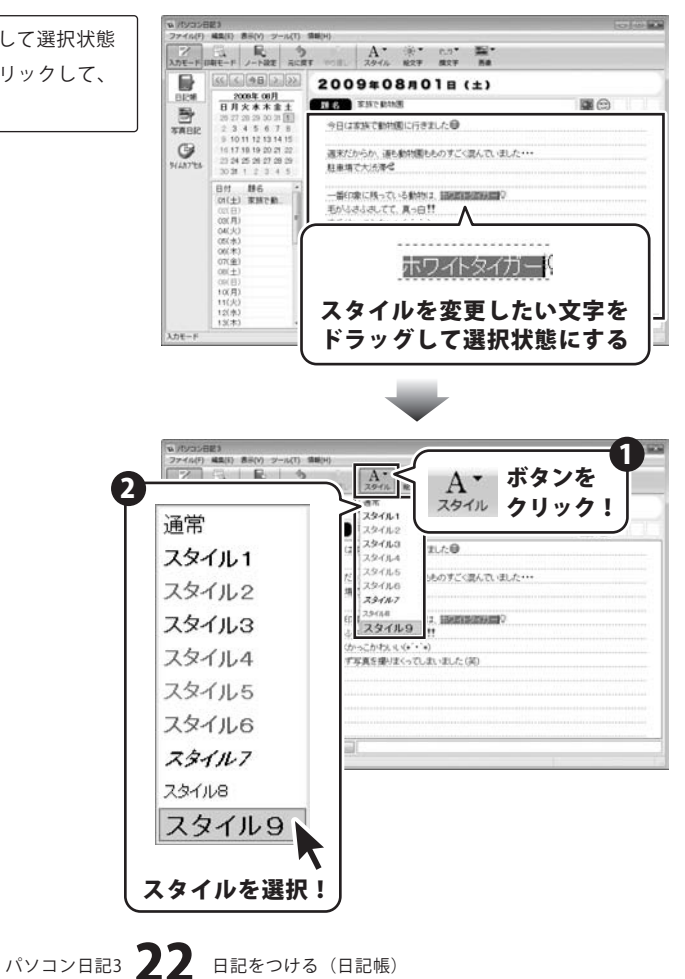

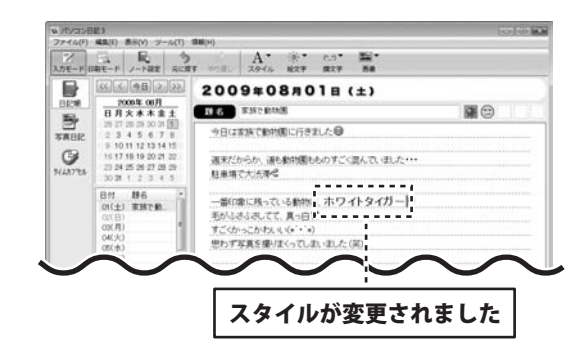

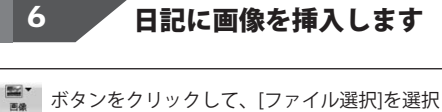

■■ ホテンをフリックして、「ファイル医が)を度が します。ファイルを開く画面が開きましたら、画像 ファイルの保存先を指定し、画像を選択して、開く ボタンをクリックします。

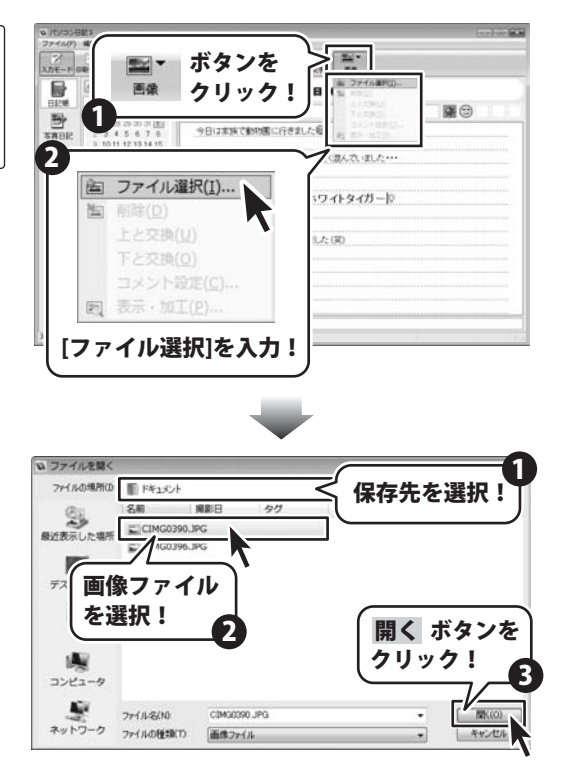

パソコン日記3 23 日記をつける(日記帳)

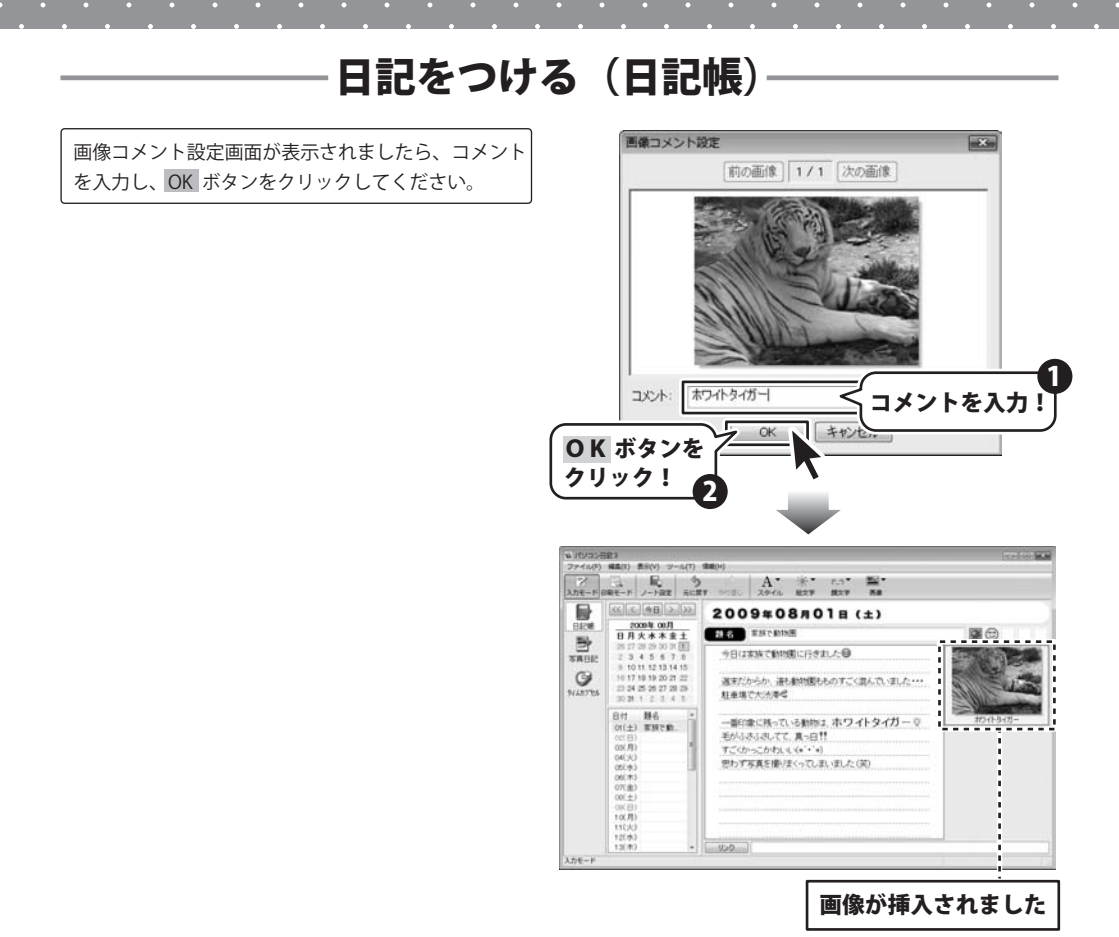

### 日記の保存について

入力した日記は、自動保存されています。入力が終わりましたら、[パソコン日記3]を終了してください。

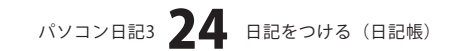

# 日記をつける(写真日記)

ここでは、下記のような日記の入力方法を説明していきます。

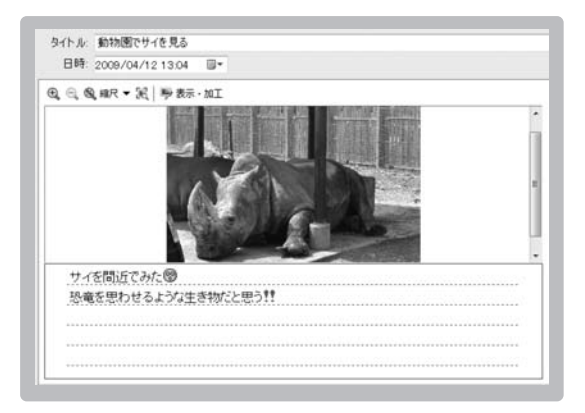

### 1

### 写真日記を入力する画面を表示します

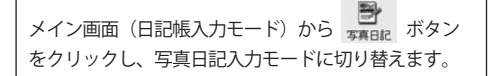

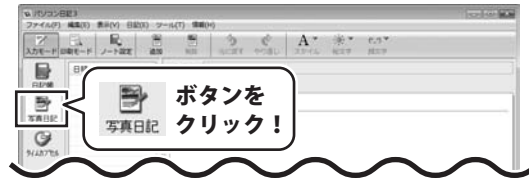

### 2 写真日記を新規追加します

ボタンをクリックすると、ファイルを開く 画面が表示されます。画像ファイルの保存先を指定 し、画像ファイルを選択して、開くボタンをクリック します。

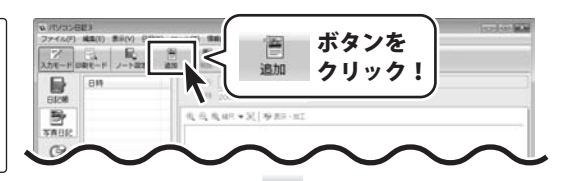

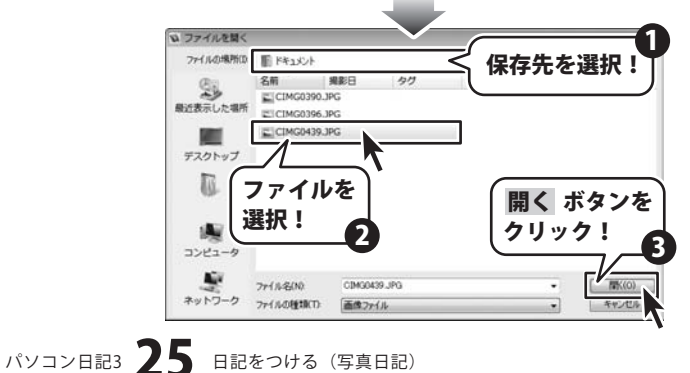

# 日記をつける(写真日記)

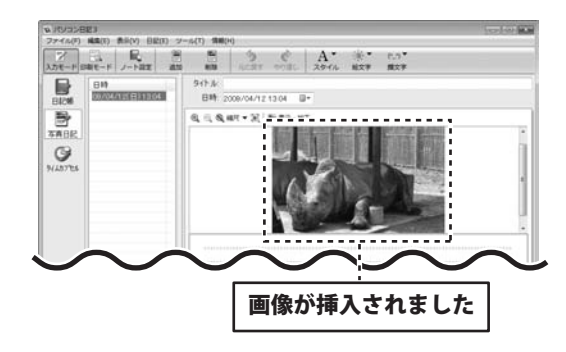

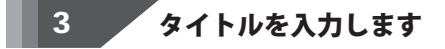

タイトルを入力します。

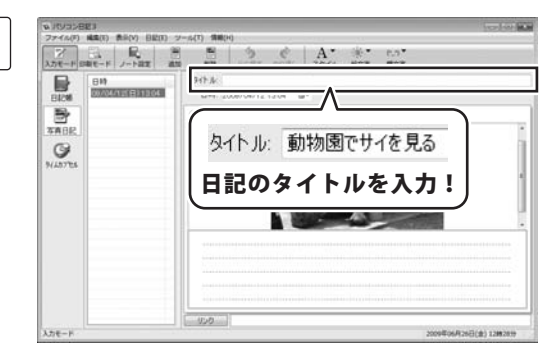

### 4 日記をつける日付を選択します

カレンダーから日記をつける日付を選択します。

※デジカメ等で撮影した画像を日記に挿入した場合、 自動的に日時が撮影日に設定される場合があります。

| ם אין אין א | E3                     |                                            |                          | -140 |
|-------------|------------------------|--------------------------------------------|--------------------------|------|
| 7/          |                        | A. A.                                      | 18.7 8.7"<br>18.79 88.79 |      |
| 8128        | 80<br>09/04/12(8)13:04 | BM 2008/04/12 13 04 (0+                    | 日時 2009/04/12 13:04      | 0.   |
| ABR         |                        | - B A K K K K K L H                        | • 2009年4月                | •    |
| 9           |                        | D 13 14 15 16 17 18                        | 日月火水木金                   | ±    |
| (487%6      |                        | 19 20 21 22 23 24 25<br>38 27 38 39 30 1 2 | 29 30 31 1 2 3           | -4   |
|             |                        | 3 4 5 6 7 8 1                              | 5 6 7 8 9 10             | 11   |
|             |                        |                                            | 12 13 14 15 16 17        | 18   |
|             |                        |                                            | 15 7 21 22 23 24         | 25   |
|             |                        |                                            | 3 4 5 6 7 8              | 9    |
|             |                        |                                            | 日付を選択                    | !    |
|             |                        | 000                                        |                          | _    |

パソコン日記3 26 日記をつける (写真日記)

# 日記をつける(写真日記)

# 5 日記の本文を入力します

日記の本文を入力します。

※絵文字、顔文字の挿入、スタイルの変更等の操作 方法は20~22ページをご覧ください。

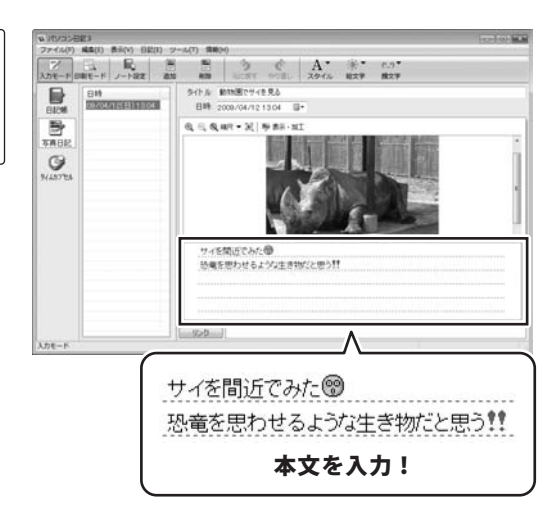

### 日記の保存について

入力した日記は、自動保存されています。入力が終わりましたら、[パソコン日記3]を終了してください。

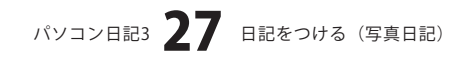

### 作成した日記を印刷する(日記帳)

メイン画面(日記帳入力モード)から クリックして、印刷モード画面を表示します。 印刷モード画面が表示されましたら、 「 ボタン をクリックして、印刷設定画面を表示します。 印刷設定画面が表示されましたら、まずは、「期間タブ] から印刷設定を行います。

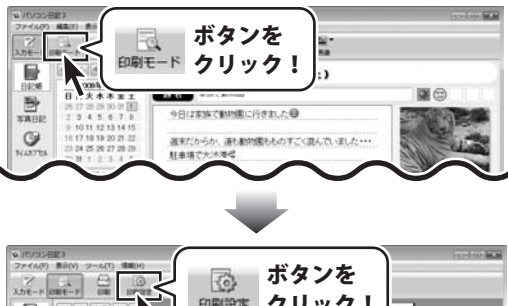

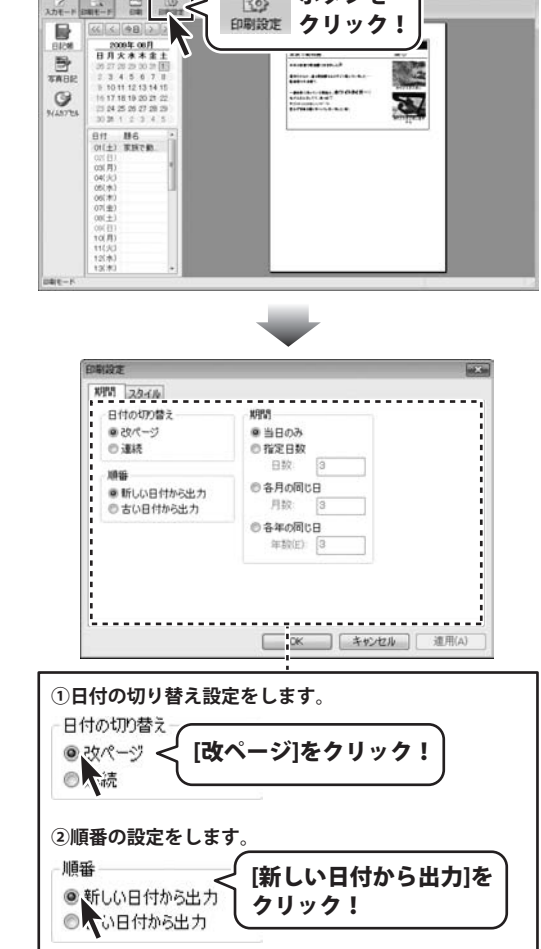

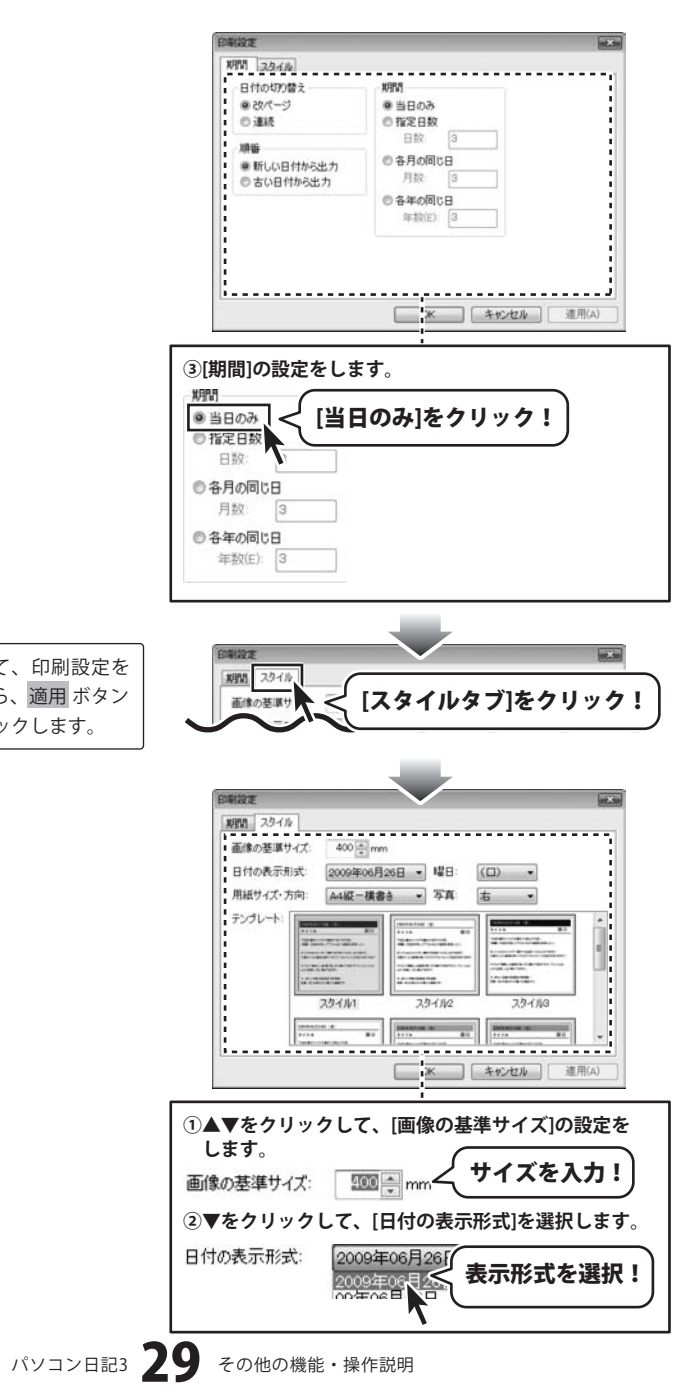

次に、[スタイルタブ]をクリックして、印刷設定を 行います。印刷設定が終わりましたら、適用 ボタン をクリックして、OK ボタンをクリックします。

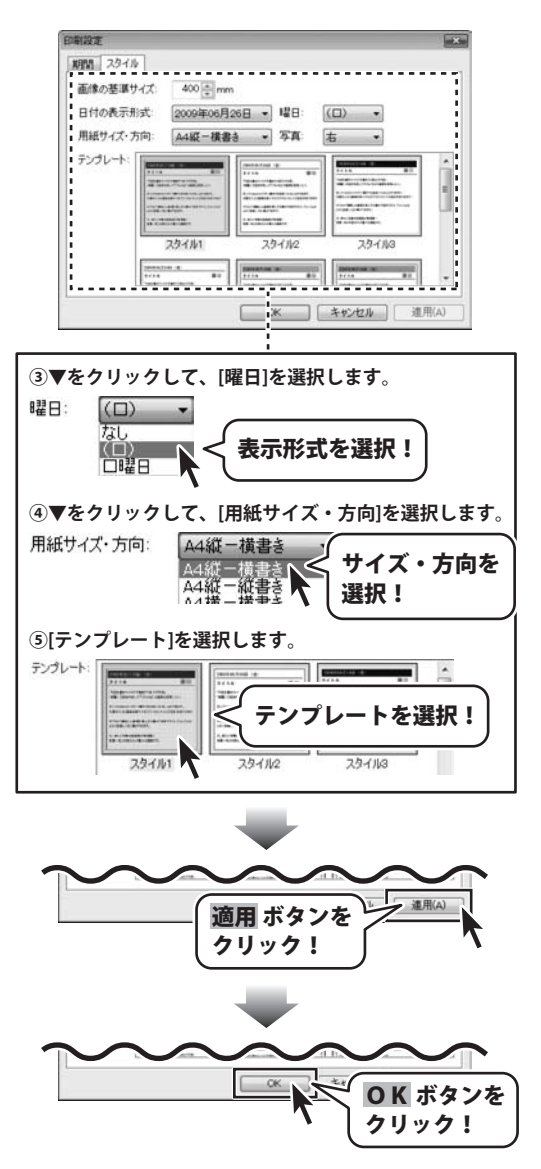

パソコン日記3 30 その他の機能・操作説明

□ ボタンをクリックして、印刷画面を表示します。 各項目すべての設定が終わりましたら、 ○K ボタン をクリックしてください。印刷がはじまります。

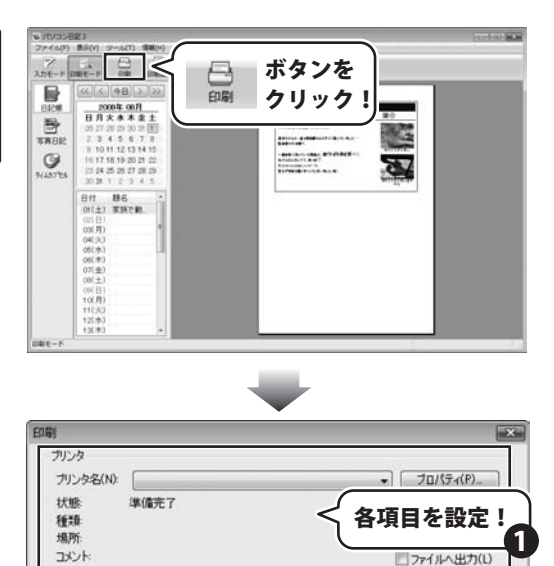

ページまで(T)

OK ボタンを

クリック!

印刷部数 部数(C):

ОК

2

1 🔄

キャンセル

123 123

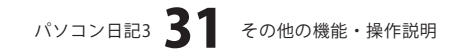

ED原版田

すべて(A)
 ページ指定(G)

 ・ 選択した部分(S)

## 作成した日記を印刷する(写真日記)

メイン画面(写真日記入力モード)から 「「モード ボタン をクリックして、印刷モード画面を表示します。 印刷モード画面が表示されましたら、「」「「「」」 ボタン をクリックして、印刷設定画面を表示します。 印刷設定画面が表示されましたら、印刷設定を行い ます。

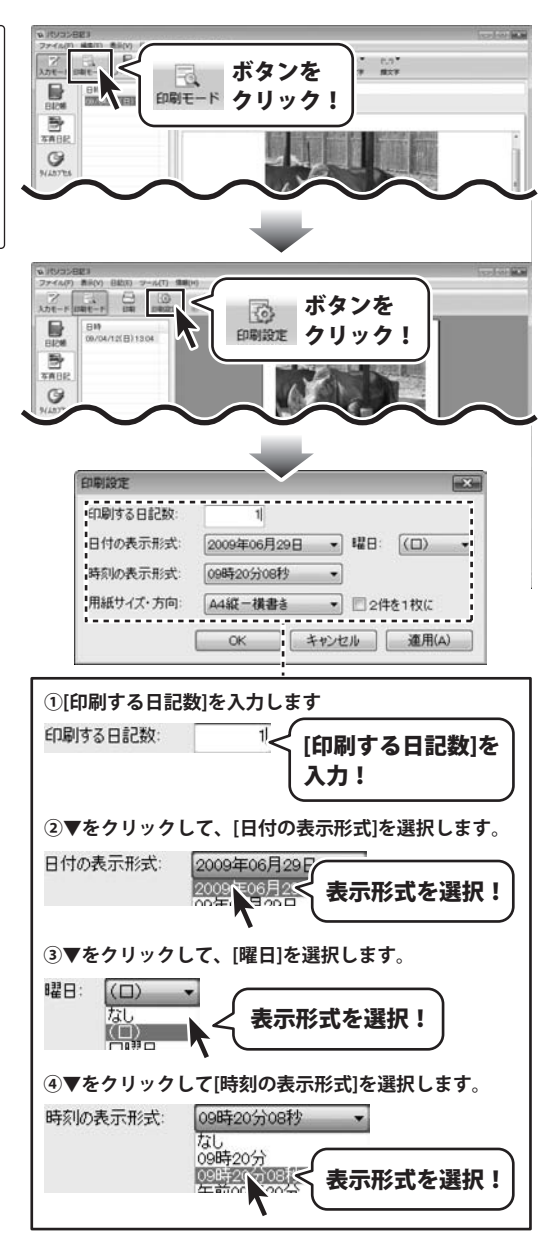

パソコン日記3 32 その他の機能・操作説明

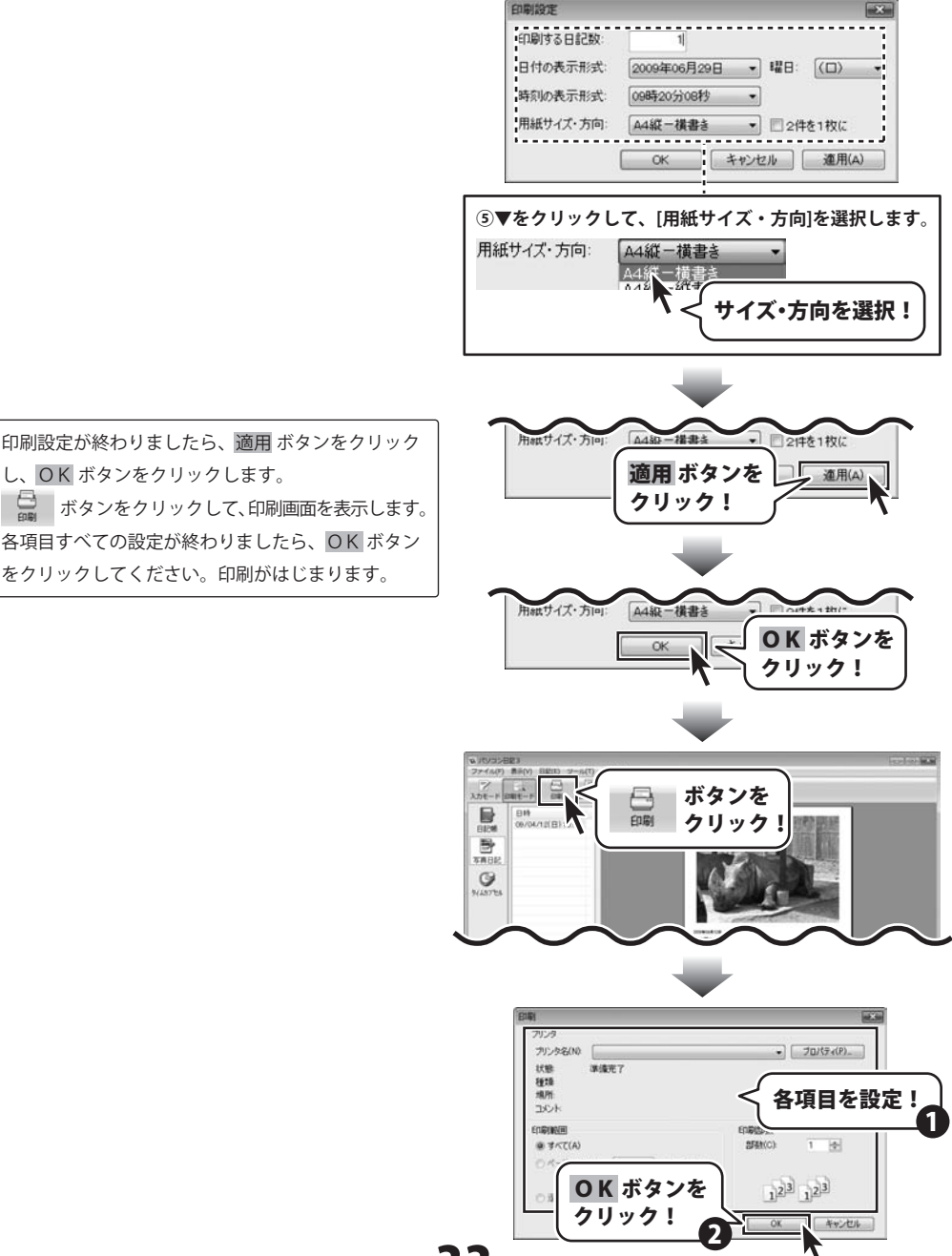

し、OKボタンをクリックします。 ↓ ボタンをクリックして、印刷画面を表示します。 各項目すべての設定が終わりましたら、 OK ボタン をクリックしてください。印刷がはじまります。

パソコン日記3 33 その他の機能・操作説明

### スタイルを編集する

ここでは、
していたいでは、
ここでは、
ここでは、
ここでは、
ここでは、
ここでは、
ここでは、
ここでは、
ここでは、
ここでは、
ここでは、
ここでは、
ここでは、
ここでは、
ここでは、
ここでは、
ここでは、
ここでは、
ここでは、
ここでは、
ここでは、
ここでは、
ここでは、
ここでは、
ここでは、
ここでは、
ここでは、
ここでは、
ここでは、
ここでは、
ここでは、
ここでは、
ここでは、
ここでは、
ここでは、
ここでは、
ここでは、
ここでは、
ここでは、
ここでは、
ここでは、
ここでは、
ここでは、
ここでは、
ここでは、
ここでは、
ここでは、
ここでは、
ここでは、
ここでは、
ここでは、
ここでは、
ここでは、
ここでは、
ここでは、
ここでは、
ここでは、
ここでは、
ここでは、
ここでは、
ここでは、
ここでは、
ここでは、
ここでは、
ここでは、
ここでは、
ここでは、
ここでは、
ここでは、
ここでは、
ここでは、
ここでは、
ここでは、
ここでは、
ここでは、
ここでは、
ここでは、
ここでは、
ここでは、
ここでは、
ここでは、
ここでは、
ここでは、
ここでは、
ここでは、
ここでは、
ここでは、
ここでは、
ここでは、
ここでは、
ここでは、
ここでは、
ここでは、
ここでは、
ここでは、
ここでは、
ここでは、
ここでは、
ここでは、
ここでは、
ここでは、
ここでは、
ここでは、
ここでは、
ここでは、
ここでは、
ここでは、
ここでは、
ここでは、
ここでは、
ここでは、
ここでは、
ここでは、
ここでは、
ここでは、
ここでは、
ここでは、
ここでは、
ここでは、
ここでは、
ここでは、
ここでは、
ここでは、
ここでは、
ここでは、
ここでは、
ここでは、
ここでは、
ここでは、
ここでは、
ここでは、
ここでは、
ここでは、
ここでは、
ここでは、
ここでは、
ここでは、
ここでは、
ここでは、
ここでは、
ここでは、
ここでは、
ここでは、
ここでは、
ここでは、
ここでは、
ここでは、
ここでは、
ここでは、
ここでは、
ここでは、
ここでは、
ここでは、
ここでは、
ここでは、
ここでは、
ここでは、
ここでは、
ここでは、
ここでは、
ここでは、
ここでは、
ここでは、
ここでは、
ここでは、
ここでは、
ここでは、
ここでは、
ここでは、
ここでは、
ここでは、
ここでは、
ここでは、
ここでは、
ここでは、
ここでは、
ここでは、
ここでは、
ここでは、
ここでは、
ここでは、
ここでは、
ここでは、
ここでは、
ここでは、
ここでは、
ここでは、
ここでは、
ここでは、
ここでは、
ここでは、
ここでは、
ここでは、
ここでは、
ここでは、
ここでは、
ここでは、
ここでは、
ここでは、
ここでは、
ここでは、
ここでは、
ここでは、
ここでは、
ここでは、
ここでは、
ここでは、
ここでは、
ここでは、
ここでは、
ここでは、
ここでは、
ここでは、
ここでは、
ここでは、
ここでは、
ここでは、
ここでは、
ここでは、
ここでは、
ここでは、
ここでは、
ここでは、
ここでは、
ここでは、
ここでは、
ここでは、
ここでは、
ここでは、
ここでは、
ここでは、
ここでは、
ここでは、
ここでは、
ここでは、
ここでは、
ここでは、
ここでは、
ここでは、
ここでは、
ここでは、
ここでは、
ここでは、
ここでは、
ここでは、
ここでは、
ここでは、
ここでは、
ここでは、
ここでは、
ここでは、
ここでは、
ここでは、
ここでは、
ここでは、
ここでは、
ここでは、
ここでは、
ここでは、
ここでは、
ここでは、
ここでは、
ここでは、
ここでは、
ここでは、
ここでは、
ここでは、
ここでは、
ここでは、
ここでは、
ここでは、
ここでは、
ここでは、
ここでは、
ここでは、
ここでは、
ここでは、
ここでは、
ここでは、
ここでは、
ここでは、
ここでは、
ここでは、
ここでは、
ここでは、
ここでは、
ここでは、
ここでは、
ここでは、
ここでは、
ここでは、
ここでは、
ここでは、
ここでは、
ここでは、
ここでは、
ここでは、
ここでは、
ここでは、
ここでは、
ここでは、
ここでは、
ここでは、
ここでは、
ここでは、
ここでは、
ここでは、
ここでは、
ここでは、
ここでは、
ここでは、
ここでは、
ここでは、
ここでは、
ここでは、
ここでは、
ここでは、
ここでは、
ここでは、
ここでは、
ここでは、
ここでは、
ここでは、
ここでは、
ここでは、
ここでは、
ここでは、
ここでは、
ここでは、
ここでは、
ここでは、
ここでは、
ここでは、
ここでは、
ここでは、
ここでは、
ここでは、
ここでは、
ここでは、
ここで

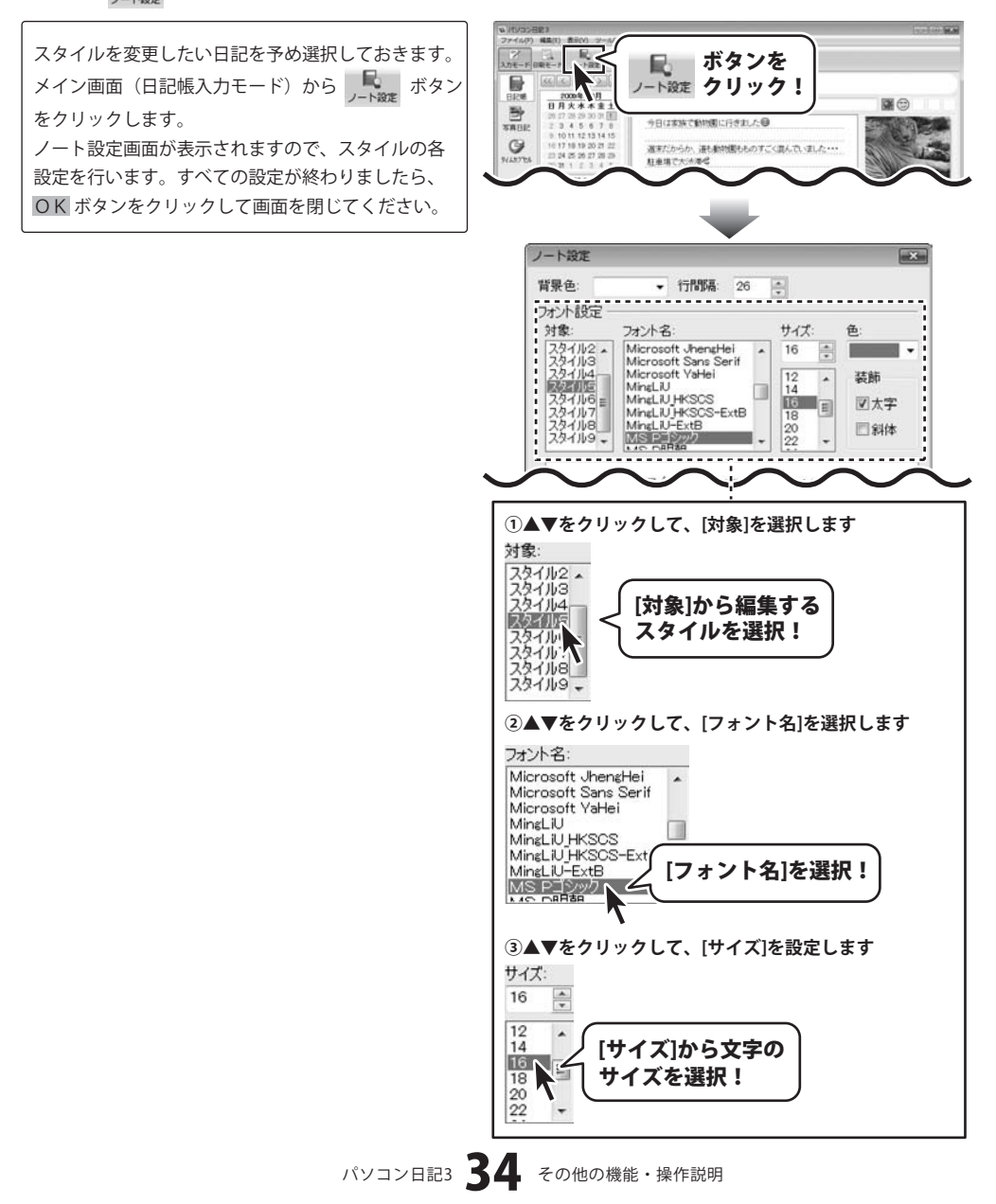

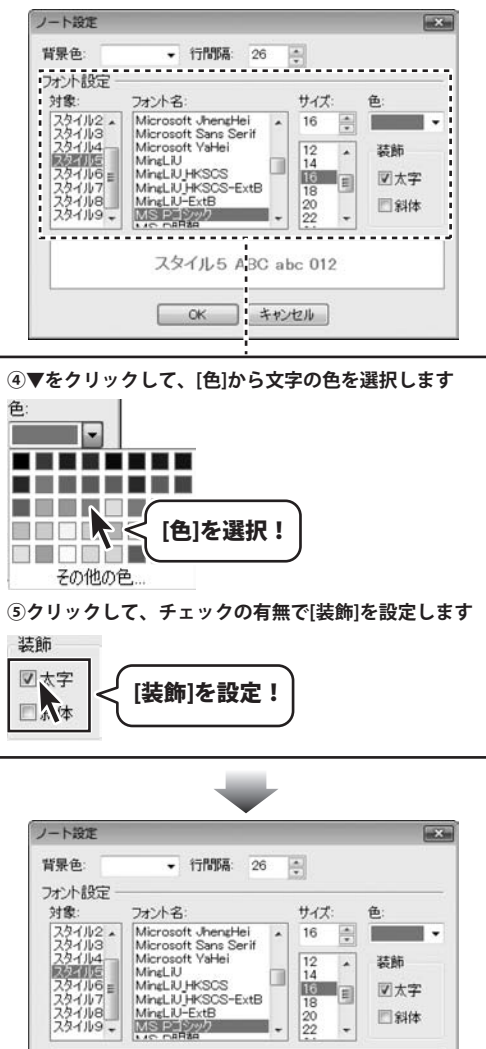

 
 スタイル5 ABC abc 012

 OK ボタンを クリック!

パソコン日記3 35 その他の機能・操作説明

### 日記を検索する

ここでは、入力した日記から期間と日記本文のキーワードで目的の日記を検索することができます。

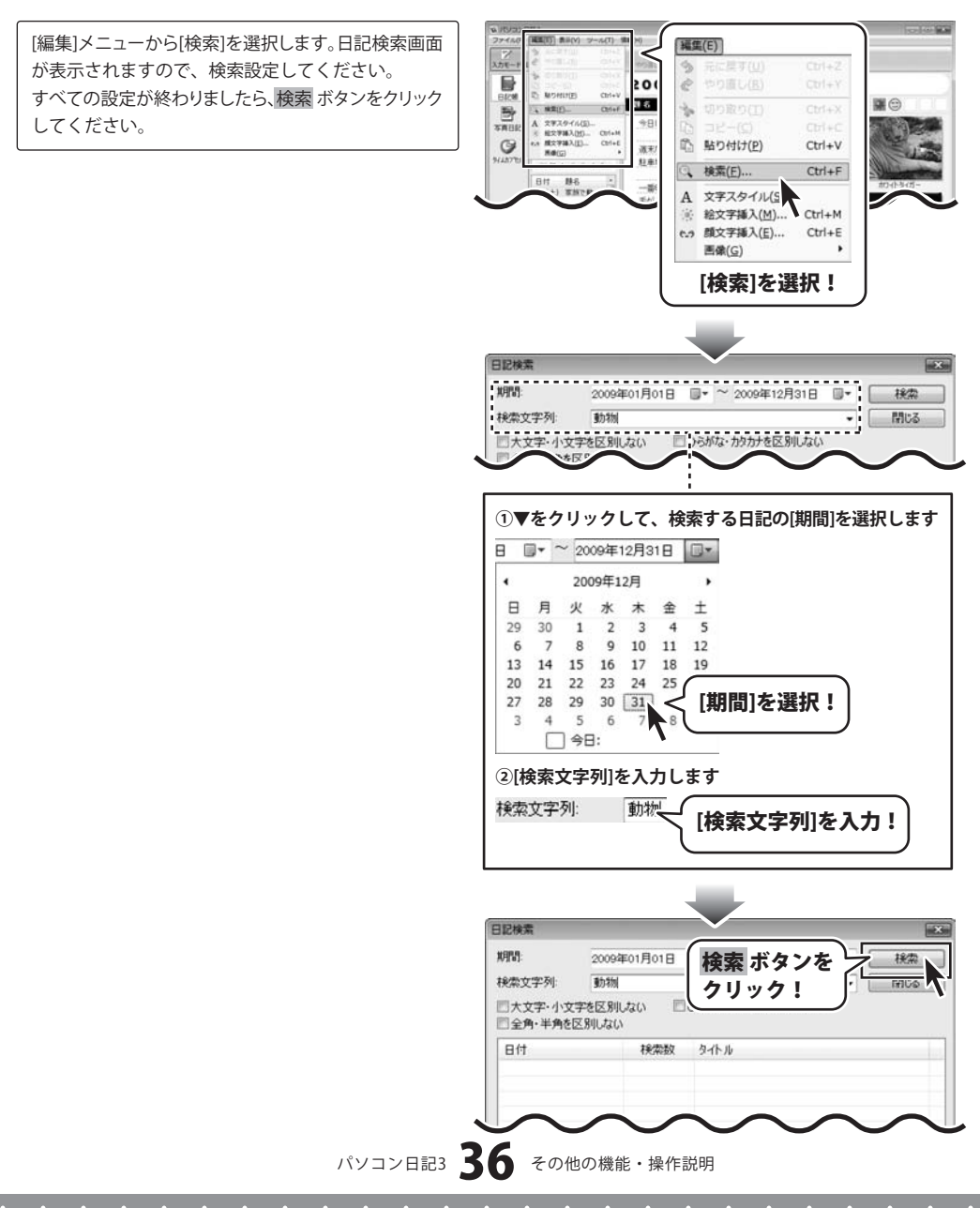

検索が終わると、[検索が終了しました]という画面 が表示されますので、OK ボタンをクリックして ください。 検索結果が表示されます。

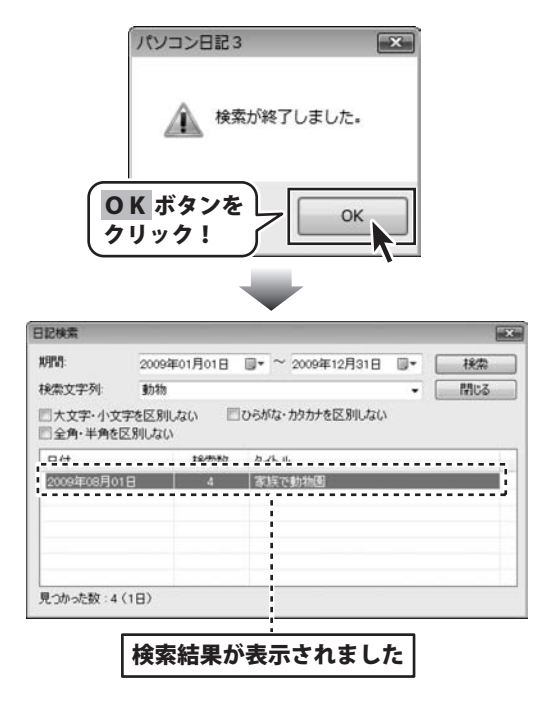

### 日記をバックアップする

ここでは、入力した日記をバックアップする方法を説明します。

ツール(T) [ツール]メニューから[バックアップ]を選択します。 ユーザーの管理(U)... 0+t84(p) バックアップ画面が表示されますので、各設定を行って 145747 30 日付電卓(D)... ください。 BICH TABIC \_\_\_\_\_\_ 日月大水 バックアップ(B)... すべての設定が終わりましたら、実行ボタンをクリック バックアップ復元(R G してください。 適末だからか、 駐車場で 行事・記念日の登録(E)... [バックアップが終了しました]画面が表示されましたら、 OK ボタンをクリックして閉じてください。 [バックアップ]を選択! バックアップ先 バックアップ を設定! 1 日記データを以下のフォルダにバック バックアップ先: C#Users#de~net#Desktop 参昭 フォルダ名: こうきの日記(20090629) バックアップ フォルダ名を 閉じる 実行 ボタンを 入力! クリック! 3 パソコン日記3 X バックアップが終了しました。 OK ボタンを OK クリック!

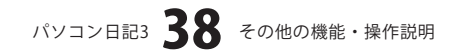

### 日記のバックアップを復元する

ここでは、バックアップした日記を復元する方法を説明します。

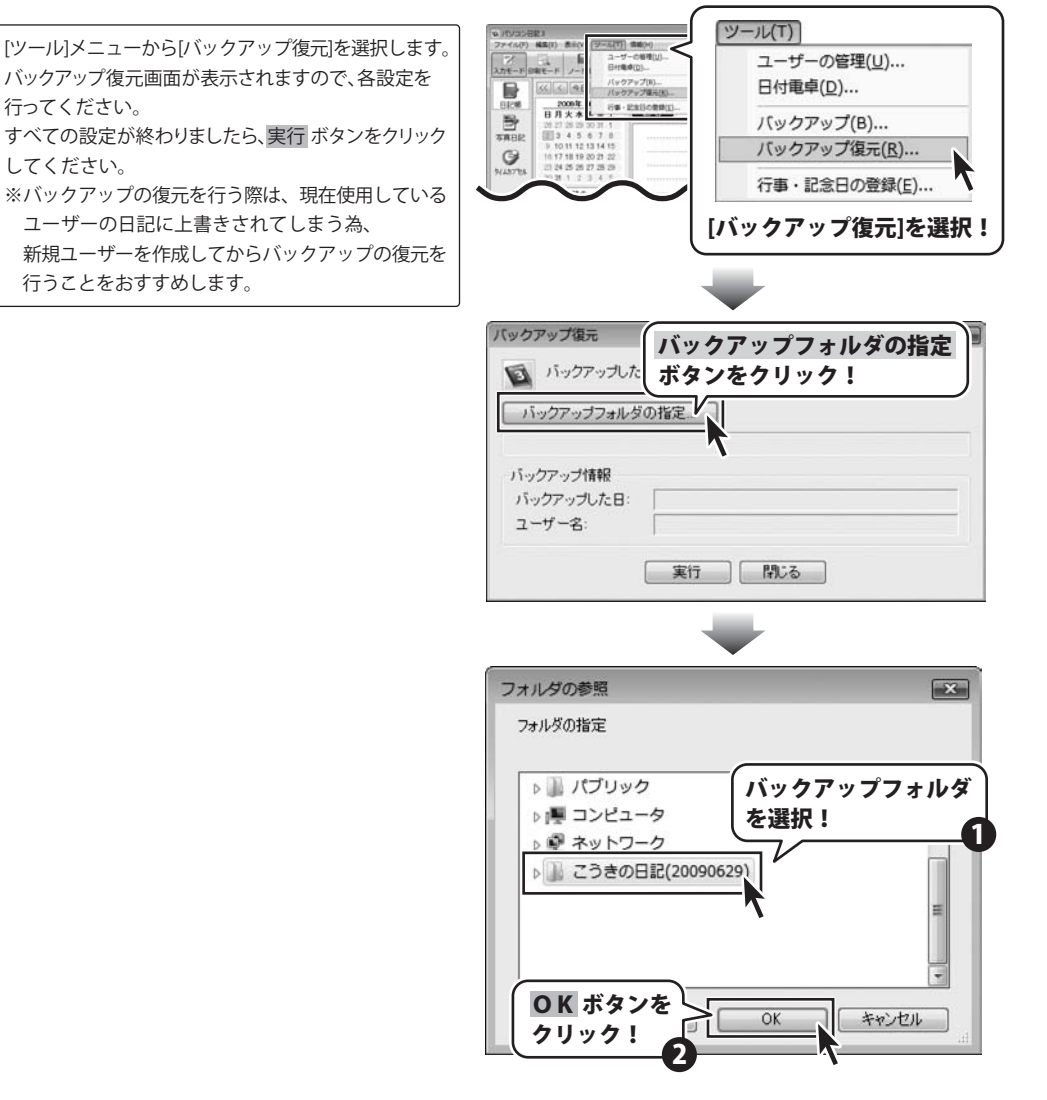

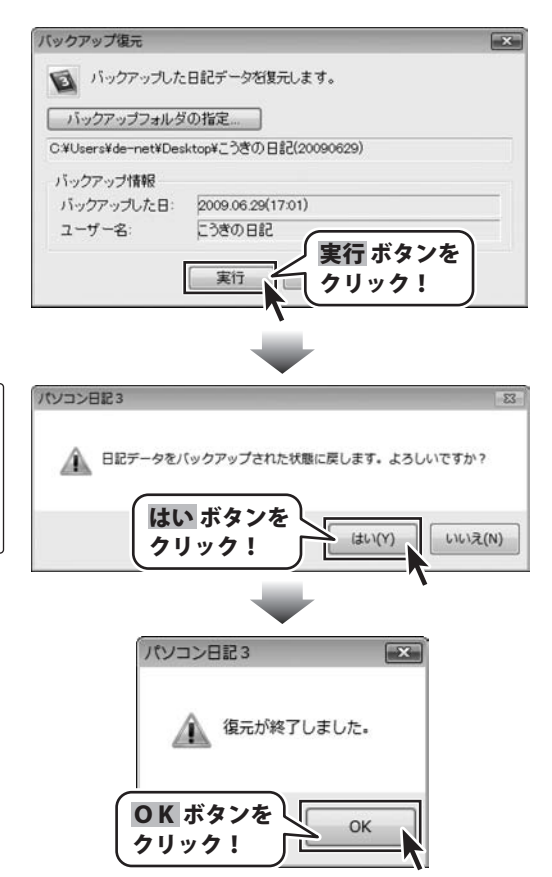

[日記データをバックアップされた状態に戻します。 よろしいですか?]という画面が表示されますのではい ボタンをクリックしてください。 [復元が終了しました。]という画面が表示されましたら、 OK ボタンをクリックして閉じてください。

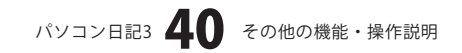

### タイムカプセル機能を使う

メイン画面(日記帳入力モード)から (4.57) ボタン をクリックし、タイムカプセル画面を表示します。 タイムカプセル画面が表示されましたら、各項目を 設定します。

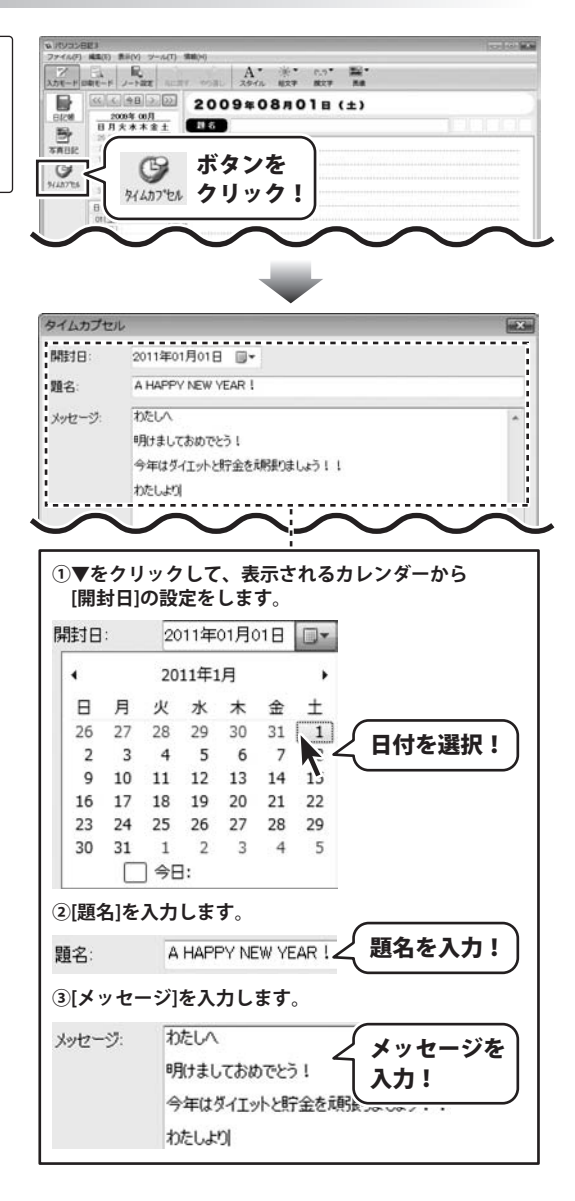

すべての設定が終わりましたら、投稿ボタンを クリックします。 確認画面が表示されますので、内容を確認し、 はいボタンをクリックします。

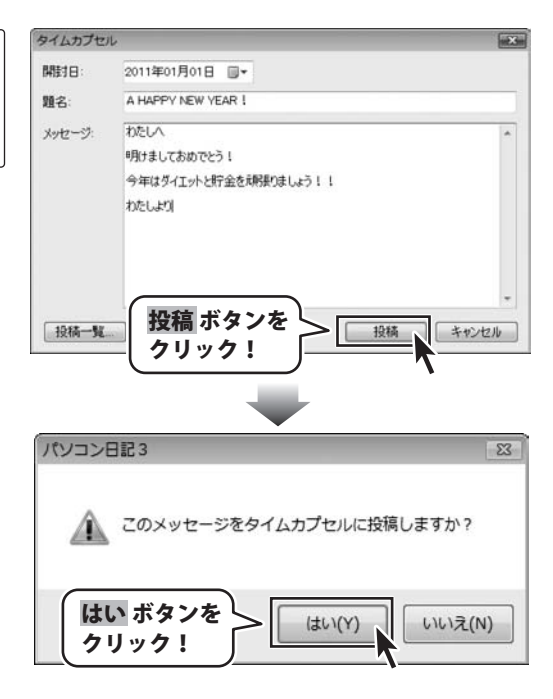

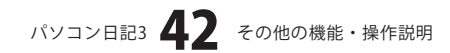

# **Q & A**

### インストール・起動関連

### Q:ソフトのインストールや起動ができません

A:本ソフトをインストールする際、ウィルス対策などの常駐ソフトや他のアプリケーションが起動していませんか? 必ず、すべて終了してからインストール作業を行ってください。

また、HDD(ハードディスクドライブ)の空き容量が極端に少ない状態、Windowsのシステムが不安定になってますと、 インストール作業を行うことや本ソフトが正常に起動することができない場合もあります。

お使いのパソコンのWindows OSは、Windows Update等で常に最新の状態を保ってください。

- Q:インストールしようとすると『・・・にアクセスする権限がありません。インストールを継続できません。』
- といったメッセージ(Windows XP)や次のような画面(Windows Vista)が表示されてインストールができません 例:Windows Vista

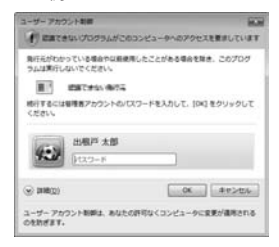

A:管理者権限を持っていないユーザーアカウントでパソコンを起動していませんか?

本ソフトをご利用の際には予め管理者権限を持ったユーザーアカウントでパソコンを起動してからインストール 作業を行ってください。

.....

### Q:アンインストールして再インストールしたのに、設定の情報が初期の状態に戻らない

- A:以下の手順で削除できます。
- 1.04ページのアンインストール方法で「パソコン日記3」のアンインストールを行います。
- 2. [Windows Vistaの場合]

コンピュータ→Cドライブ→ProgramData (※このフォルダーは通常隠しフォルダーになっています)

→De-Net→PCDiary3フォルダー→をゴミ箱へ削除します。

[Windows XP以前の場合]

マイコンピュータ→Cドライブ→Documents and Settings→All Users→ Application Data→(※このフォルダーは通常隠しフォルダーになっています) →De-net→PCDiary3フォルダーをゴミ箱へ削除します。

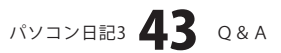

# **Q & A**

### 操作関連

**Q:写真日記モードで、デジカメ写真を取り込むと自動で撮影日が表示されてしまいます。** A:タイトル欄下の日時欄の部分で直接入力をすることで日付の修正を行うことができます。

Q:写真日記モードで取り込んだ画像を加工したら、もとに戻せなくなりました。 写真を戻すにはどうしたらいいの?

A:日記上の画像を加工しても、読み込む前の画像は加工されておりません。「追加」ボタンにて改めて取り込んでください。

### Q:本文中に画像を差し込むことはできないの?

A:本文中に差し込むことはできません。日記入力欄の右側に登録されます。(38ページをご覧ください)

Q:タイトル部分の文字スタイル変更はできないの?

A:タイトルの文字スタイルは固定となっています。

### Q:新規で行事・記念日を設定したが、他の日記帳を開くと反映されていない

A:行事の設定は日記帳毎に登録していただく必要があります。

一度に全ての日記帳の行事設定を行うことはできません。

.....

### Q:日記帳はいくつまで作れますか?

A:制限は設けておりませんので、いくつでも作成できます。なお、同じユーザー名の登録はできません。

### O:日記が付けられる期間はどれくらいですか?

A: 1900年~2900年まで日記をつけることができます。

.....

### Q:画像ファイルが取り込めない

A:本ソフトで取り込める画像ファイルはBMP / GIF / JPEG / PNG / TIFF 形式になります。 また、画像のファイル容量が大きすぎる場合に、パソコンの処理能力によっては取り込むことができない場合もあります。

### データ関連(保存・バックアップなど)

### Q:「パソコン日記2」でバックアップしたデータを本ソフトで復元することはできますか?

- A:「パソコン日記2」でバックアップしたデータを本ソフトで復元することはできますが、
  - 本ソフトでバックアップしたデータを「パソコン日記2」で復元することはできません。

### Q:バックアップした日記データを直接確認したいが開かない

A:本ソフトのバックアップデータは復元した場合のみ、本ソフト上で閲覧・編集することが可能です。 詳細については39ページをご参照ください。

### Q:パソコンが壊れたときのためにCD-Rなどにバックアップを取りたい

- A:本ソフトのバックアップ機能を使い、日記データのバックアップを保存した後、CD-Rやその他外部メディア等に保存を してください。バックアップの詳細につきましては38ページをご参照ください。
  - ※CD-Rへの書き込みや外部メディアなどの取り扱いにつきましては、各ハード・ソフトメーカー様へお問い合わせください。

### Q:日記のデータをUSBメモリなどに保存したい

A:本ソフトでは内臓HDD(ハードディスク)にのみデータを保存できる仕様となっておりますので、 USBメモリなどに日記データを保存することはできません。

### Q:日記本体をUSBメモリに移して、外出先や他のパソコンで使いたい

A:本ソフトはパソコンの内臓HDD(ハードディスク)上から起動し、データを保存する仕様となっております。 外部ストレージ等にプログラムをインストール、使用することはできません。

### パソコン日記3 **44** Q&A

# **Q & A**

### 印刷関連

### Q:印刷設定の「画像の基準サイズ」とは?

A:日記本文に印刷される画像の長辺の最大サイズです。

数値を大きくすることで、相対的に画像の印刷サイズが大きくなります。

.....

### Q:スタイルタブ「テンプレート」の帯の色を変更することは可能ですか?

A:帯の色は固定となっております。

.....

### Q:入力モードで設定した背景色は印刷に反映されないの?

A:入力モードで設定した背景色は印刷に反映されません。

### その他

### Q:「パソコン日記3」は、他のパソコンと共有して使用できますか?

A:本ソフトは、インストールを行ったパソコン上で操作してください。ネットワーク経由等でご利用いただくことはできません。

.....

### Q:画面の端が切れて表示される

A:画面解像度を推奨サイズ以上に変更します。

### 確認方法[Windows Vista]

- 1. デスクトップの何も無い所で右クリック→「個人設定」をクリックします。
- 2. 個人設定ウィンドウ内の、「画面の設定」をクリックします。
- 3. 解像度を1024 x 768以上に設定し「OK」をクリックして設定完了です。 ※機種によっては推奨解像度が表示できない物もあります。

### Q:ボタンや文字などがずれていたり、画面の表示がおかしい

A:お使いのパソコン画面の設定をご確認ください。

確認方法

- [Windows Vista]
- 1. デスクトップの何も無い所で右クリック→個人設定を右クリックします。
- 2. フォントサイズ (DPI) の調整をクリックします。
- 「あなたの許可が必要です」と許可を求められますので「続行」をクリックします。
   既定のスケール(96DPI)にチェックを付け、「OK」をクリックします。
- 4. パソコンを再起動した後、本ソフトを起動させて画面表示をご確認ください。

DPI設定につきましては、Windows OSでの設定となるため、詳細についてはMicrosoft社へお尋ねください。 また、パソコン本体やプリンターなど周辺機器につきましては各メーカー様へお尋ねください。 弊社では「パソコン日記3」以外に関する詳細につきましては一切の責任を負いかねます。

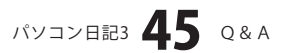

## - memo ——

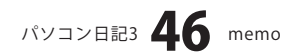

### ・ユーザーサポート

### 問い合わせについて

お客様よりいただいたお問い合わせに返信できないということがあります。 問い合わせを行っているのにも関わらず、サポートからの返事がない場合、弊社ユーザーサポートまで ご連絡が届いていない状態や、返信先が不明(正しくない)場合が考えられます。

FAX及びe-mailでのお問い合わせの際には、『ご連絡先を正確に明記』の上、サポートまでお送りください ますようよろしくお願い申し上げます。

弊社ホームページ上から問い合わせの場合、弊社ホームページ上からサポート宛にメールを送ることが 可能です。

弊社ホームページ

http://www.de-net.com/ 問い合わせページ http://www.de-net.com/pc3/user-support/index.htm 『ご購入後のお問い合わせ』をお選びください。

直接メール・FAX・お電話等でご連絡の場合

- ○ソフトのタイトル・バージョン
- 例:「パソコン日記3」
- ○ソフトのシリアルナンバー

例:DEXXX-AAAAAAAA

○ソフトをお使いになられているパソコンの環境

・OS及びバージョン

例:Windows Vista、Windows Updateでの最終更新日〇〇年〇月〇日

- ・ブラウザーのバージョン
- 例:Internet Explorer 7
- ・パソコンの仕様

例:NEC XXXX-XXX/Core2 Duo 2.20GHz / HDD 500GB / Memory 2GB 〇お問い合わせ内容

- 例:~の操作を行ったら、~というメッセージがでてソフトが動かなくなった □□□部分の操作について教えてほしい…etc
- ○お名前
  - 例:○△太郎
- ○ご連絡先(正確にお願いいたします)
- 例:example@example.com

※メールアドレス等送る前に再確認をお願いいたします。

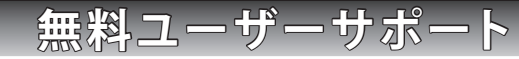

E-mail:ask99pc@de-net.com Tel:048-640-1002 Fax:048-640-1011 サポート時間:10:00~17:30 (土・日、祭日を除く) ※通信料はお客様負担となります。

- ※パソコン本体の操作方法やその他専門知識に関する
- お問い合わせにはお答えできない場合があります。
- ※お客様のご都合による返品はできません。
- ※お問い合わせ内容によっては返答までにお時間を いただくこともあります。